# Руководство пользователя модулей цифровой платформы NSR Specification

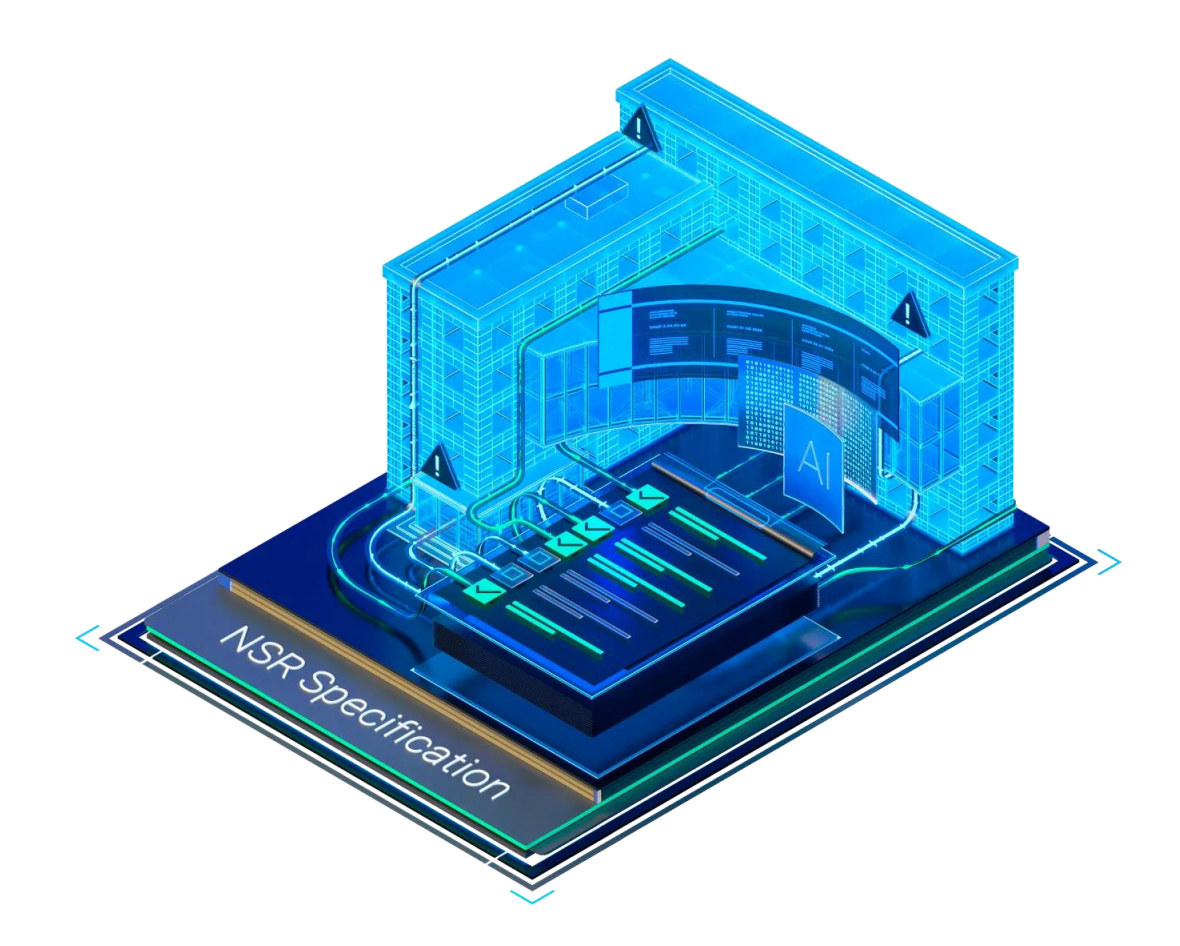

# Оглавление

| 1. | Цел                         | и и за        | адачи продуктов направления NSR Specification                                   | 3  |
|----|-----------------------------|---------------|---------------------------------------------------------------------------------|----|
| 2. | Πο                          | іучени        | ие доступа к модулям сервиса NSR Specification                                  | 3  |
|    | 2.1.                        | Где в         | зять лицензию?                                                                  | 3  |
|    | 2.2.                        | Регис         | страция в сервисе NSR Specification                                             | 4  |
|    | 2.3.                        | Что д         | елать если лицензий на модули сервиса NSR Specification несколько?              | 5  |
| :  | 2.4.                        | Доба          | вление пользователей                                                            | 6  |
| 3. | Под                         | цсисте        | ма требований NSR Specification                                                 | 8  |
| 3  | 3.1.                        | Обща          | ая информация                                                                   | 8  |
| 3  | 3.2.                        | Рабо          | та в подсистеме требований в роли Специалиста                                   | 9  |
|    | 3.2.                        | 1.            | Общие принципы работы                                                           | 9  |
|    | 3.2.                        | 2.            | Поиск требований в подсистеме требований NSR Specification                      | 10 |
|    | 3.2.                        | 3.            | Работа с результатами поиска требований                                         | 12 |
|    | 3.2.                        | 4.            | Работа со списками требований в Избранном                                       | 14 |
|    | 3.2.                        | 5.            | Сохраненная история поиска                                                      | 16 |
| 3  | 3.3.                        | Рабо          | та в подсистеме требований в роли Разработчика (редактора требований)           | 16 |
|    | 3.3.                        | 1.            | Общие принципы работы                                                           | 16 |
|    | 3.3.                        | 2.            | Создание пользовательского классификатора                                       | 19 |
|    | 3.3.                        | 3.            | Создание пользовательского документа                                            | 23 |
|    | 3.3.                        | 4.            | Создание пользовательских требований                                            | 25 |
|    | 3.3.                        | 5.            | Создание пользовательских терминов                                              | 28 |
| 3  | 3.4.                        | Инте          | грация с Платформой nanoCAD (панель <i>Требования</i> )                         | 30 |
|    | 3.4.                        | 1.            | Запуск панели <i>Требования в</i> платформе nanoCAD                             | 30 |
|    | 3.4.                        | 2.            | Начало работы                                                                   | 30 |
|    | 3.4.                        | 3.            | Настройка панели Требования                                                     | 32 |
| 4. | Под                         | цсисте        | ма обсуждения проектов NSR Specification                                        | 33 |
| 4  | 4.1.                        | Обща          | ая информация                                                                   | 33 |
| 4  | 4.2.                        | Роли          | подсистемы обсуждения проектов                                                  | 34 |
| 4  | 4. <mark>3.</mark><br>разра | Опис<br>ботчи | ание работы в подсистеме обсуждения проектов NSR Specification со стороны<br>ка | 35 |
|    | 4.3.                        | 1.            | Загрузка проекта                                                                | 35 |
|    | 4.3.                        | 2.            | Форматирование документа                                                        | 36 |
|    | 4.3.                        | 3.            | Работа с комментариями                                                          | 39 |
|    | 4.3.                        | 4.            | Создание версий документа                                                       | 41 |
| 4  | 4.4.                        | Рабо          | та с документом со стороны пользователя                                         | 42 |
| 4  | 4.5.                        | Увед          | омления подсистемы обсуждения проектов                                          | 43 |
|    | 4.6.                        | Созд          | ание требований из финальной версии проекта                                     | 43 |

# 1. Цели и задачи продуктов направления NSR Specification

Главная цель направления NSR Specification: автоматизация работы с нормами и стандартами РФ для эффективного и качественного проектирования. Продукты и решения NSR Specification охватывают весь процесс обработки нормативных документов:

- 1. Автоматизация обработки норм и стандартов для выделения и классификации машиночитаемых требований;
- 2. Автоматизация процесса разработки стандартов в части публичного обсуждения, подготовки новых редакций с учетом полученных замечаний;
- 3. Создание обновляемой базы классифицированных машиночитаемых требований;
- 4. Автоматизация семантического анализа требований норм и стандартов для создания машипонимаемого контента.

Часть перечисленных выше продуктов выпущены на рынок в качестве модулей и доступны широкому кругу пользователей. Часть – является разработкой для внутреннего использования, но может быть предложена для внедрения и адаптации к внутренним производственным процессам компании-Заказчика.

Помимо этого, созданный в рамках работы направления NSR Specification машинопонимаемый контент может быть использован уже сейчас для автоматизации экспертизы Цифровой Информационной Модели, выполняемый в рамках заказных работ.

В данном руководстве пользователя рассматриваются продукты, выпущенные в качестве модулей для широкого круга пользователей:

- Модуль Подсистема требований NSR Specification (<u>https://specification.normacs.info/</u>)
- Модуль Подсистема обсуждения проектов NSR Specification (<u>https://docs.normacs.info/projects</u>)

Доступ в веб-интерфейс модулей NSR Specification осуществляется через браузер, по логину-паролю, для работы требуется только доступ в сеть Интернет. При отсутствии подключения к сети Интернет можно запросить услугу локального развертывания, обратившись разработчикам NSR Specification по почте: <u>specification@nanocad.ru</u>

# 2. Получение доступа к модулям сервиса NSR Specification

# 2.1. Где взять лицензию?

Лицензия для доступа к модулям NSR Specification публикуется на странице Управление лицензиями в личном кабинете nanocad.ru, в соответствующем разделе.

Здесь же доступен запрос тестовой лицензии к модулю Подсистема требований на 30 дней.

Юридическим лицам предоставляются лицензии на 5 рабочих мест «Специалист» (просмотр базы требований) и 1 рабочее место «Разработчик» (создание базы требований).

Физическим лицам - 1 рабочее место «Специалист», 1 рабочее место «Разработчик».

Тестовый доступ к модулю Подсистема обсуждения проектов предоставляется по отдельному запросу на адрес <u>specification@nanocad.ru</u>

## 2.2. Регистрация в сервисе NSR Specification

После того, как лицензия получена, необходимо зарегистрировать в сервисе NSR Specification первую учетную запись, которая станет учетной записью Администратора сервиса и привязать к ней активные лицензии. Регистрация осуществляется двумя способами:

- С помощью кнопки Личный кабинет администратора NSR Specification на странице Управление лицензиями в личном кабинете nanocad.ru. При этом на почту (соответствующую логину) будет отправлено письмо с временным паролем для входа в сервис.
- С помощью раздела Регистрация на <u>https://profile.normacs.info/</u>

Внимание! Логин для первой регистрации должен совпадать с логином личного кабинета nanocad.ru, на который был выписан серийный номер.

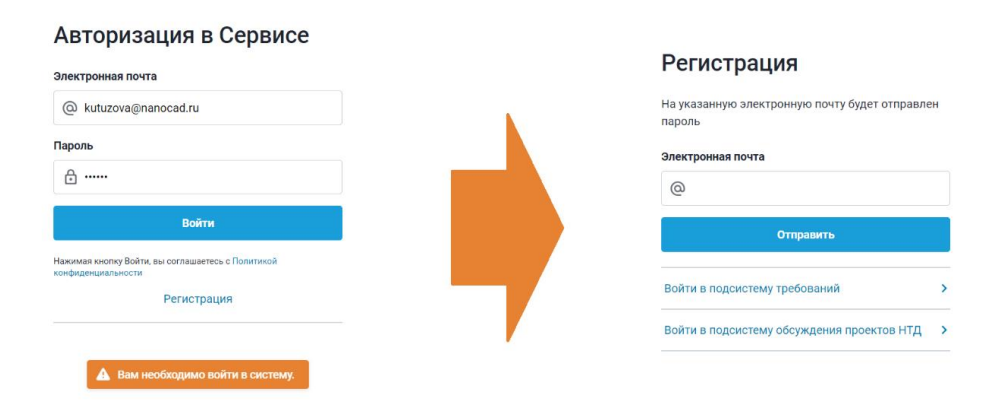

Рис.1 Регистрация в сервисе NSR Specification

При первом входе в сервис NSR Specification появится диалог, где необходимо указать серийный номер.

| Серийный ног   | мер находится в вашем личном   |
|----------------|--------------------------------|
| номера, вы м   | ожете через личный кабинет     |
| запросить тес  | товый серийный номер или       |
| обратитесь за  | а помощью к ближайшему дилеру: |
| https://www.na | anocad.ru/buy/dealers/.        |
| 🕀 Введите      | серийный номер                 |

Рис.2 Активация серийного номера

После активации будет открыта страница администрирования сервиса.

Рис.3 Страница администрирования сервиса

### 2.3. Что делать если лицензий на модули сервиса NSR Specification несколько?

На один логин личного кабинета nanocad.ru может быть привязано несколько лицензий сервиса NSR Specification.

В этом случае необходимо зарегистрироваться на странице администрирования, активировать первую лицензию, как это описано в пункте <u>Регистрация в сервисе NSR</u> <u>Specification</u> и добавить остальные лицензии в левой части страницы:

| NSR SPECIFICATION<br>подсистема требований                                                                                          | Персональные данные                                                                                                    | 8 |
|----------------------------------------------------------------------------------------------------|----------------------------------------------------------------------------------------------------|---|
| 🖉 Войти                                                                                                    | Электронная почта                                                                                                    |   |
| Лицензии                                                                                                    | @ kutuzova@nanocad.ru                                                                                                    |   |
| <ul> <li>NSR10-00000000000-00000</li> <li>Пользователи</li> <li>NSR10-00000000000000000000000000000000000</li></ul>                 | Имя                                                                                                    |   |
| <ul> <li>Кактовововововой обосо пользователи</li> <li>Кяк10-овородоводовой обосо пользователи</li> <li>Добавить лицензию</li> </ul> | <ul> <li>kutuzova</li> <li>Укажите серийный номер</li> <li>Смена парс</li> <li>Серийный номер для подсистемы обсуждений</li> <li>Серийный номер находится в вашем личном кабинете nanocad.ru. Если у вас еще нет<br/>серийного номера, вы можете через личный кабинет запросить тестовый серийный номер<br/>ино обратитесь за помощью к ближайшему дилору: https://www.nanocad.ru/buy/dealers/.</li> </ul> |   |
| NSR SPECIFICATION<br>подсистема обсуждения                                                                                          | Введите серийный номер                                                                                                    |   |
| Войти           Лицензии                                                                                                    | Повторите парол<br>Добавить                                                                                                    |   |
| <ul> <li>NSR10-00000000000-00000</li> <li>Пользователи</li> <li>Добавить лицензию</li> </ul>                                        | Сохранить                                                                                                    |   |

Рис.4 Добавление новой лицензии

Есть возможность назначить Локального администратора для каждой добавленной лицензии.

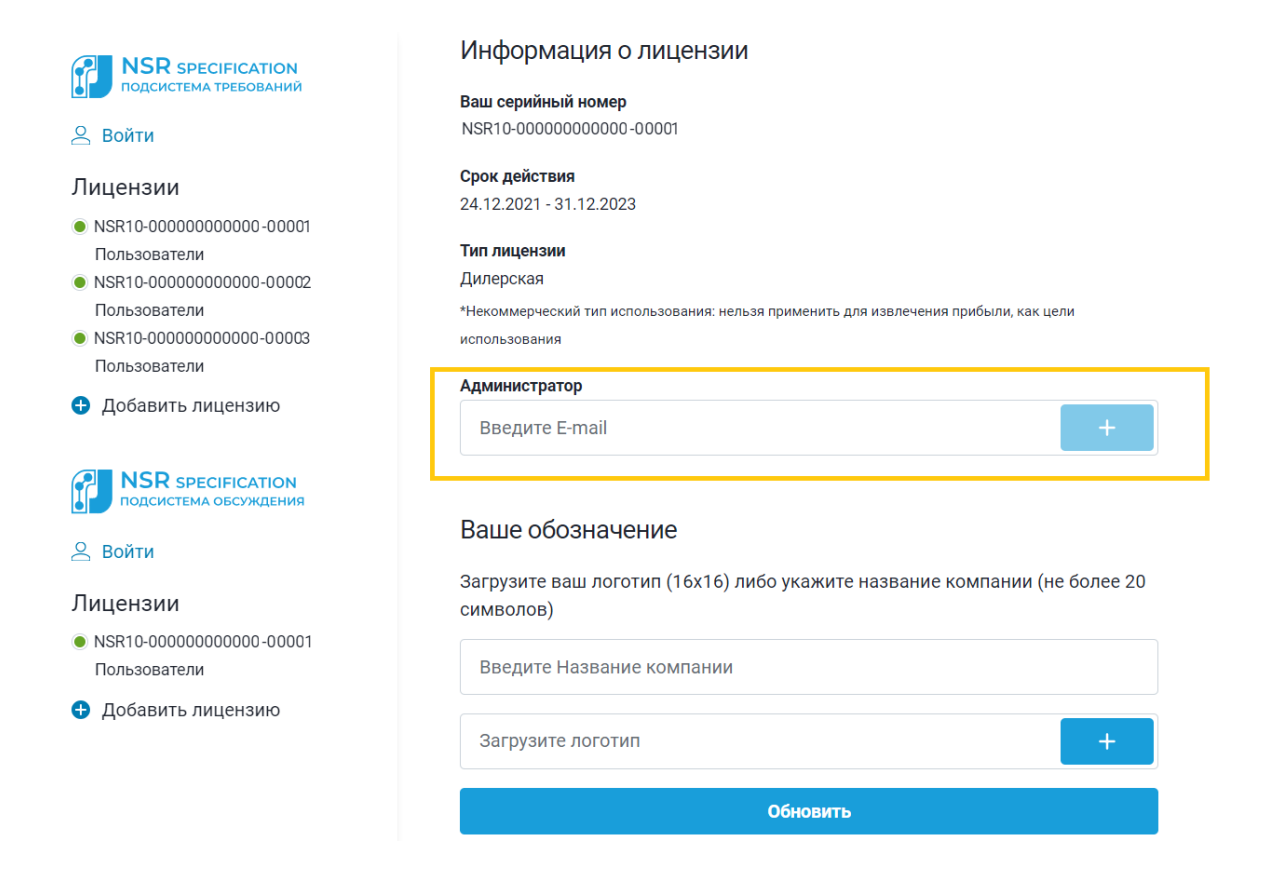

#### Рис.5 Назначение Локального администратора

При добавлении в качестве локального администратора новой учетной записи, на почту, соответствующую логину, будет отправлено письмо-приглашение с временным паролем. Локальный администратор может управлять подключениями пользователей соответствующей подсистемы в рамках лицензии, как это описано в <u>п.п. 2.4</u> Также управлять подключениями пользователей может и *Администратор*, к учетной записи которого привязаны лицензии NSR Specification, даже если есть назначенный *Локальный администратор*.

#### 2.4. Добавление пользователей

На странице администрирования сервиса можно добавить к лицензиям других сотрудников компании в качестве Специалистов (Пользователей) или Разработчиков для подсистемы требований и в качестве Разработчиков для Подсистемы обсуждения проектов.

Количество подключений к модулю **Подсистема требований** в той или иной роли определяется комплектацией активированной лицензии.

| Пользователи 1/10                                               | Разработчики 0/1                     |
|-----------------------------------------------------------------|--------------------------------------|
| Добавить пользоват                                              | геля                                 |
| Количество пользователей<br>лицензии ограничено. Доб            | й в рамках данной<br>авлено 1 из 10. |
| Введите E-mail                                                  | +                                    |
| <ul> <li>Пользователь получит пригла<br/>авторизации</li> </ul> | шение по E-mail с паролем для        |
| Сотрудники                                                      | 1/10                                 |
| @nanocad.ru                                                     | o î                                  |

Рис.6 Добавление пользователя

Лицензия на модуль **Подсистема обсуждения проектов** не разделяет общее число доступных рабочих мест по ролям. Администратор назначает пользователей в количестве, не превышающем число доступных рабочих мест *Разработчиками*. Каждый *Разработчик* может пригласить пользователей к обсуждению проекта отдав ему свободную лицензию (можно временно). При этом, права доступа приглашенного пользователя будут функционально ограничены.

Зеленая иконка означает то, что сотрудник авторизовался в подсистеме. Если сотрудник не авторизовался, можно отправить ему повторное приглашение. После получения доступа, сотрудник может зайти в соответствующую лицензии подсистему со своим логином и паролем и работать с той ролью, которая была ему присвоена.

Ссылки для входа пользователя:

- Модуль Подсистема требований NSR Specification (<u>https://specification.normacs.info/</u>)
- Модуль Подсистема обсуждения проектов NSR Specification (<u>https://docs.normacs.info/projects</u>)

# 3. Подсистема требований NSR Specification

# 3.1. Общая информация

Подсистема требований NSR Specification – база машиночитаемых требований из нормативных документов (ГОСТы, СП и другие) с привязкой к ним кодов параметров, процессов, а также основных категорий элементов и объектов цифровых моделей зданий и сооружений, содержащихся в основных строительных классификаторах, используемых в Российской Федерации.

**Подсистема требований NSR Specification** упрощает поиск информации в нормативных источниках и создает условия для более эффективного проектирования.

#### Состав базы данных

Для создания базы машиночитаемых требований был разработан инструмент, основанный на алгоритмах машинного обучения, с помощью которого автоматизируется процесс выделения сегментов нормативного документа и привязка к ним кодов Классификатора Строительной Информации (КСИ<sup>1</sup>), который в свою очередь синхронизирован с классификаторами МССК<sup>2</sup> и IFC<sup>3</sup> Окончательную верификацию данных осуществляет экспертная команда NSR Specification.

В данный момент требования извлекаются из документов, которые своим применением на обязательной или добровольной основе обеспечивают соблюдение требований Технического регламента о безопасности зданий и сооружений и Технического регламента о требованиях пожарной безопасности.

Актуализация базы требований происходит в режиме онлайн (для пользователей онлайн доступа)

# Подсистему требований NSR Specification можно внедрить в существующее информационное пространство организации.

В NSR Specification существует возможность использовать API-интерфейс, который позволит применять её в связке с САПР-программами.

В результате при кодировании элемента в САПР-программе можно автоматически получать требования, привязанные к выбранному коду, типу здания, помещения и характеристикам, и производить проверку проекта на соответствие требованиям нормативно-технической документации. Пример интеграции с подсистемой требований NSR Specification см. <u>Интеграция с платформой nanoCAD (Панель *Требования*)</u>

Разрабатывается функционал, который позволит производить проверку BIM-модели на соответствие требованиям нормативно-технической документации.

<sup>&</sup>lt;sup>1</sup> КСИ - классификатор строительной информации (http://ksi.faufcc.ru/). КСИ является составной частью государственной информационной системы обеспечения градостроительной деятельности Российской Федерации (ГИСОГД РФ.

<sup>&</sup>lt;sup>2</sup> МССК - Московская строительная система классификаторов

<sup>(</sup>https://www.mos.ru/mke/documents/view/227197220/). Принята в 2019 году, используется Мосгосэкспертизой.

<sup>&</sup>lt;sup>3</sup> Industry Foundation Classes (IFC) — формат данных с открытой спецификацией, которая не контролируется ни одной компанией или группой компаний. Формат файла был разработан buildingSMART (International Alliance for Interoperability, IAI) для упрощения взаимодействия в строительной индустрии. Используется как формат для информационной модели здания (Building Information Modeling).

#### В подсистеме требований существует две роли пользователей:

- **Специалист** (Эксперт, Проектировщик, Архитектор) пользователь Сервиса, использующий основные функции системы (поиск и просмотр требований) для выполнения поставленных задач.
- Разработчик (Редактор) пользователь Сервиса, которому доступна возможность создания и редактирования собственной базы требований, терминологического словаря и внутренних классификаторов. Для хранения пользовательских данных под каждую лицензию в сервисе выделяется отдельное информационное пространство. Доступ к пользовательским данным определяется рамками одной сетевой лицензии.

#### 3.2. Работа в подсистеме требований в роли Специалиста

#### 3.2.1. Общие принципы работы

В роли *Специалиста* доступны все возможности по поиску требований и терминов, сохранение и просмотр истории поиска, создание подборки требований в папке в *Избранном*.

| NSR SPECIFICATION<br>подсистема требований | Классификаторы ~ | Поиск по требованиям          | Требования | Термины | 🗖 31.10.23 访 🔍 🔍 | ☆ | C | Ļ | 8 |
|--------------------------------------------|------------------|-------------------------------|------------|---------|------------------|---|---|---|---|
|                                            |                  | Искать по точному совпадению  |            |         |                  |   |   |   |   |
|                                            |                  |                               |            |         |                  |   |   |   |   |
|                                            |                  | Используйте текстовый поиск д | ұля        |         |                  |   |   |   |   |
|                                            |                  | просмотра требований          |            |         |                  |   |   |   |   |
|                                            |                  |                               |            |         |                  |   |   |   |   |
|                                            |                  |                               |            |         |                  |   |   |   |   |
|                                            |                  |                               |            |         |                  |   |   |   |   |
|                                            |                  |                               |            |         |                  |   |   |   |   |
|                                            |                  |                               |            |         |                  |   |   |   |   |
|                                            |                  |                               |            |         |                  |   |   |   |   |
|                                            |                  |                               |            |         |                  |   |   |   |   |
|                                            |                  |                               |            |         |                  |   |   |   |   |
|                                            |                  |                               |            |         |                  |   |   |   |   |
|                                            |                  |                               |            |         |                  |   |   |   |   |
|                                            |                  |                               |            |         |                  |   |   |   |   |
|                                            |                  |                               |            |         |                  |   |   |   |   |

Рис.7 Стартовый вид подсистемы требований для роли Специалист

Если Специалист подключен к лицензии, в рамках которой Разработчиками его организации были созданы пользовательская база требований и словарь терминов, — эта информация будет доступна в подсистеме наравне с данными базы NSR Specification.

|                                                                                                    | 🗙 Требования Термины 📋 31.10.23 🕢 🔍 🚖 😋 斗 🔔                                                                                                    |
|----------------------------------------------------------------------------------------------------|----------------------------------------------------------------------------------------------------|
| подсистема тревовании     Ккать по точному совпадению                                                                                                    |                                                                                                    |
| Найдено требований: 1 К 1 из 1 > Г 😤                                                                                                    | • c 14.04.2022 🖸 📩                                                                                                    |
| СТО 001. Стандарт организации "Нанософт разработка"                                                                                                    | Кодпрование компонентов библиотев,<br>автоматизации задач классификации и кодпрования в рамках применяемого САПР может быть реализовано следующим образом:<br>каждому созданному объекту нязначаются ндеитификационные признаки (наименование, код класса объекта и прочие значимае |
| Раздел 6                                                                                                    | атрибуты).                                                                                                    |
| Подраздел 6.4                                                                                                    |                                                                                                    |
| с с 14.04.2022 ☆<br>Кодирование компонентов библютов, информационной модели объекта канитального строительства в заявсимости от степени<br>автоматизации здрач классификации и компрования в р ( Незад 1 из 1 Делее > | Документ<br>СТО 001. Стандирт организации "Нанософт разработка"<br>Ряздел документа<br>Подраздел 6.4<br>Версии Локумента<br>Версии 1<br>Рязработчик<br>ООО "Нанософт разработка"<br>Идентификатор<br>10463                                                                          |

Рис.8 Пользовательская база требований

| NSR specificAtion Класснфикаторы      Тестовый термин | Х Требования Термины 🔍 🕁 🕑 斗 😫                                                        |
|-------------------------------------------------------|---------------------------------------------------------------------------------------|
| Найдено: 1                                            | 2                                                                                     |
| Тестовый термин<br>Синонимы: Проба                    | Сиюнины: Проба<br>Абфевинатура: ТТ<br>Определение I<br>Теттовый термии нашей компании |

Рис.9 Пользовательский словарь терминов

# 3.2.2. Поиск требований в подсистеме требований NSR Specification

Есть два варианта поиска требований в подсистеме:

• Поиск по ключевому слову

| NSR SPECIFICATION<br>подсистема требований | Классификаторы 🗸 | Поиск по требованиям         | Требования | Термины | <b>31.10.23</b> (i) | Q | ☆ | C | ņ | 8 |
|--------------------------------------------|------------------|------------------------------|------------|---------|---------------------|---|---|---|---|---|
|                                            |                  | Искать по точному совпадению |            |         |                     |   |   |   |   |   |

Рис.10 Поисковая строка

• Поиск по коду Классификатора Строительной Информации

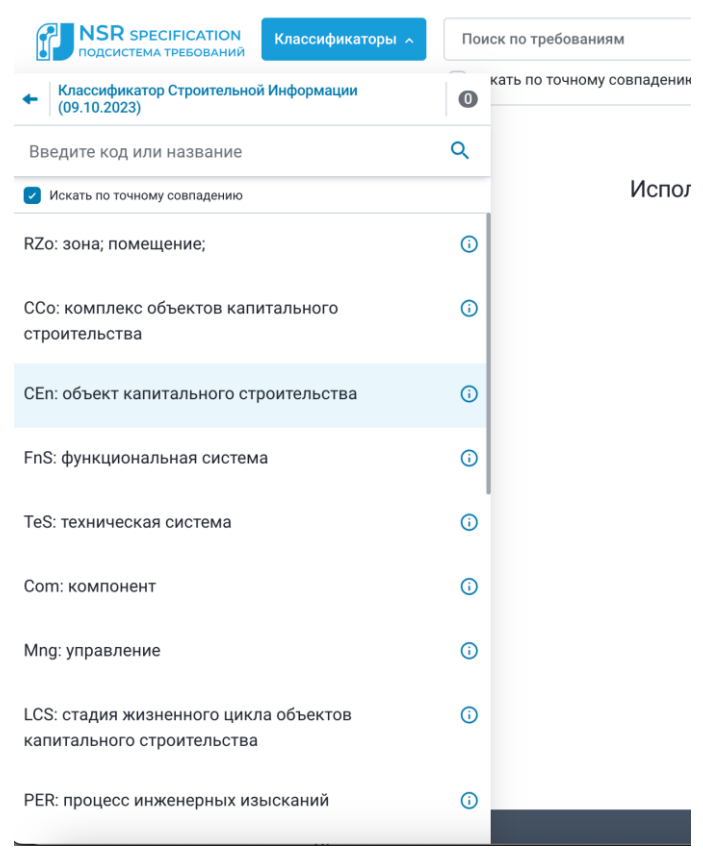

Рис.11 Поиск по коду классификатора

Эти два вида поиска можно использовать по отдельности или вместе.

Особенности поиска по ключевому слову:

- Условие Искать по точному совпадению при поиске по ключевому слову исключает интеллектуальное исправление поискового запроса.
- Есть возможность выставить дату для подбора нормативных требований, актуальных в прошлом.

Особенности поиска по коду классификатора:

- Список редакций Классификатора Строительной Информации меняется по мере официального опубликования изменений КСИ.
- Для удобства навигации по классификаторам реализован текстовый поиск по наименованию кодов классификатора. Поиск осуществляется с учетом словоформ по текущему уровню кодов классификатора, а также по всем вложенным уровням.
- Если у кодов классификатора есть привязанные характеристики, то можно задать значения, по которым будет осуществляться поиск.

| <ul> <li>Вернуться к выбору классов</li> </ul>                                                                                                    | Ргр>ХРG_0005: Площадь                                | ) |
|----------------------------------------------------------------------------------------------------|------------------------------------------------------|---|
| Введите код или название Q                                                                                                    | Значение                                             |   |
| <ul> <li>Искать по точному совпадению</li> </ul>                                                                                                    | Операция отношения                                   |   |
| СЕп>НАС: Здание (сооружение) автостоянки                                                                                                    | Равно                                                |   |
| Prp>XPG_0005: Площадь:<br>Prp>XF_0014: Класс конструктивной пожарной опасности:<br>Prp>BL_0002: Сейсмичность района строительства:<br>Prp>BQ_0001: Этажность надземная:<br>Prp>BQ_0002: Этажиость подземная: | Единица измерения                                    |   |
| Prp>BQ_0005: Количество этажей:<br>Prp>BQ_0005: Вместимость стоянок автомобилей:                                                                                                    | Значение                                             |   |
| Prp>BPG_0001: Высота архитектурная:<br>Prp>BPF_0002: Класс конструктивной пожарной опасности<br>здания:                                                                                                    | Введите значение                                     |   |
| Prp>BF_0031: Степень огнестойкости здания:<br>Prp>SFHF0001: Функциональное назначение систем вентиляции<br>и кондиционирования воздуха (CBK):                                                                |                                                      |   |
| Prp>SFMA0001: Тип системы оповещения и управления<br>эвакуацией людей при пожаре (СОУЭ):                                                                                                    | Добавить значение                                    |   |
|                                                                                                    |                                                      |   |
|                                                                                                    | Prp>XF_0014: Класс конструктивной пожарной опасности | ) |
| Только со значением характеристики                                                                                                    | Добавить значение                                    |   |
| Сбросить Применить                                                                                                    | Сохранить значения                                   |   |

Рис.12 Уточнение характеристики при поиске по коду КСИ

# 3.2.3. Работа с результатами поиска требований

Найденные в результате поиска требования отображаются в виде постраничных списков в левой части экрана. На одной странице публикуются требования из одного документаисточника.

| ПОДСИСТЕМА ТРЕБОЛАНИЙ Классификаторы У фундамент                                                                                                    | Х Требования Термины 🛅 31.10.23 🛈 🔍 🛠 😋 🔔 😫                                                                                                    |
|----------------------------------------------------------------------------------------------------|----------------------------------------------------------------------------------------------------|
| Искать по точному совпадению                                                                                                    |                                                                                                    |
| Найдено требований: 877<br>Выведено на странице: 305                                                                                                    | ● с 28.01.2022 Добровольное 🖸 🔎 🚖                                                                                                    |
| СП 22.13330.2016. Основания зданий и сооружений. Актуализированная редакция<br>СНиП 2.02.01-83* (с изменениями № 1, 2, 3, 4)                                                                          | Настоящий свод правил не распространяется на проектирование оснований гидротехнических сооружений, дорог,<br>аэродромных покрытий, сооружений, возводных на вечномералых грунтах, а также оснований глубоких опор и<br>фундаментов машии с динамическими нагрузками.                                     |
| 1 Область применения                                                                                                    |                                                                                                    |
| с 28.01.2022 Добровольное                                                                                                    | Документ<br>СП 22.13330.2016. Основания зданий и сооружений. Актуализированная редакция СНиП 2.02.01-83* (с<br>изменениями № 1.2.3.4)<br>Открыть в NormaCS Открыть в Техжсперт<br>Раздел документа                                                                                                    |
| Гункт 4.2                                                                                                    | 1 Область применения<br>Версия Документа                                                                                                    |
| с 28.01.2022 Добровольное     Сонования и фундаменты сооружений следует проектировать на основе и с учетом: а) результатов инженерных изысканий для строительства; 6) ниженерной цифровой модели мест | 2<br>Лобровольное, согласно<br>Приказ 687. Об утверждении перечия документов в области стандартизации, в результате применения которых на<br>добровольной основе обеспечивается соблюдение требований Фед, 2020-04-02<br>Открыть в NormaCS Открыть в Техжеперт<br>Разработчик<br>АО «НИЦ «Строительство» |
| Написать в поддержку Руководство пользователя                                                                                                    | Изантилничетов Лицензионное соглашение                                                                                                    |

Рис.13 Результаты поиска требований

Зеленый индикатор требования означает его текущий статус – действует. Красным индикатором помечены требования, не действующие на дату поиска. При выборе конкретного требования из списка слева, в правой части экрана отображаются:

- полный текст требования;
- дополнительные материалы, разъясняющие текст требования;
- списки привязанных кодов классификаторов;
- признак обязательности или добровольности применения;
- сведения о документе-источнике;
- ссылки на полный текст документа в системах NormaCS и Техэксперт.

Для уточнения результатов поиска можно воспользоваться дополнительными фильтрами:

- по документу-источнику;
- по статусу;
- по автору публикации (общие базы или внутренние требования организации);
- по обязательности применения.

| Найдено требований: 10 С 1 из 1                                                                                                    | > E                       |  |  |  |  |
|----------------------------------------------------------------------------------------------------|---------------------------|--|--|--|--|
|                                                                                                    | Статус                    |  |  |  |  |
| ВРД 39-1.8-055-2002. Типовые технические требова<br>и КС ПХГ                                                                                                    | • Bce                     |  |  |  |  |
|                                                                                                    | 🔘 Не определён            |  |  |  |  |
| 5. Требования к составу сооружений                                                                                                    | 🔿 Действует               |  |  |  |  |
| Пункт 5.2.                                                                                                    | 🔘 Не действует            |  |  |  |  |
| • c 06.05.2002                                                                                                    | О Действует частично      |  |  |  |  |
| B COCTAR KC MOPUT REQUIRE: 5.2.1 FRVIII PRODUCE PRODUCE AND A PRODUCE AND A PRODUCE AN | Кем добавлено             |  |  |  |  |
| системой сбора продуктов очистки; 5.2.3. установка охлажде                                                                                                    | O Bce                     |  |  |  |  |
|                                                                                                    | Specification             |  |  |  |  |
| 9. Требования к проектированию системы электроснабжения                                                                                                    | Разработчики компании     |  |  |  |  |
| 9.7. Силовое электрооборудование                                                                                                    | Обязательность требования |  |  |  |  |
| Пункт 9.7.2.                                                                                                    | • Bce                     |  |  |  |  |
|                                                                                                    | Применить                 |  |  |  |  |
| • c 06.05.2002                                                                                                    | Сбросить                  |  |  |  |  |
| Для повышения эффективности работы электроприводных механи                                                                                                    |                           |  |  |  |  |
| соответствии с требованиями технологического процесса (в составе                                                                                                    | A                         |  |  |  |  |

Рис.14 Фильтрация найденных требований

## 3.2.4. Работа со списками требований в Избранном

Любое найденное требование можно добавить в Избранное.

| ● с 28.01.2022 Добровольное                                                                                                    | Z                                                                            | D *-      |  |
|----------------------------------------------------------------------------------------------------|------------------------------------------------------------------------------|-----------|--|
| Основания и фундаменты сооружений следует проектировать на основе<br>а) результатов инженерных изысканий для строительства;<br>б) инженерной цифровой модели местности (ИЦММ) с отображением п-<br>коммуникаций;<br>в) данных, характеризующих назначение, конструктивные и технологичк<br>его эксплуатации;<br>г) нагрузок, действующих на фундаменты;<br>д) результатов технического обследования зданий и сооружений окружа-<br>них вновь строящихся и реконструируемых сооружений;<br>е) проектов строящихся зданий и сооружений в зоне влияния строительс | <ul> <li>Новый список</li> <li>По умолчанию</li> <li>По умолчанию</li> </ul> |           |  |
| <ul> <li>ж) экологи ческих и самизарно-зищемнологи ческих треоовании,</li> <li>и) технических условий, выданных всеми уполномоченными заинтересов</li> </ul>                                                                                                    | Отменить С                                                                   | охранить  |  |
| Документ<br>СП 22.13330.2016. Основания зданий и сооружений. Актуализирова<br>изменениями № 1, 2, 3, 4)<br>Открыть в NormaCS Открыть в Техэксперт<br>Раздел документа                                                                                                    | нная редакция СНиП 2.02.                                                     | )1-83* (c |  |

Рис.15 Добавление в Избранное

При добавлении требований в Избранное рекомендуется создавать отдельные списки под конкретные проекты.

Списки требований могут быть как личные, так и общие для одной лицензии.

| Избранное Актуальное Архив                                                                                  | <table-cell-rows> Новый список</table-cell-rows> |
|----------------------------------------------------------------------------------------------------|--------------------------------------------------|
| Q. Поиск по спискам                                                                                         |                                                  |
| По умалчанию<br>Жилой дом<br>Последнее изменение: 31.10.2023, 08.45 Последний просмотр: 31.10.2023, 08.45   | O<br>2/5 :                                       |
| По умолчанию<br>Последнее изменение: 31.10.2023, 08.44                                                      | 0,0 E                                            |
| Общий<br>Новый общий список<br>Последнее изменение: 31.05.2023, 12.25 Последний просмотр: 31.10.2023, 08:45 | O<br>0/2 :                                       |

Рис.16 Избранное: вид списков

В каждом списке есть возможность составить чек-лист из требований и отслеживать их выполнение в проекте.

Требования можно перемещать по разным спискам или добавлять в несколько списков.

| Выведено на странице: 5                                                                                                    | 1    | 5 | <ul> <li>• с 18.06.2023 Добровольное</li> </ul>                                                                                                    |        |
|----------------------------------------------------------------------------------------------------|------|---|----------------------------------------------------------------------------------------------------|--------|
| ← Назад<br>Жилой дом                                                                                                    |      |   | Настоящий свод правил распространяется на проектирование, строите: Выберите спис<br>нацивацуального эклящиюто строительства и нацивацуальных жилых<br>количеством надлемных утажей не более трех, высотой не более 20 м ( 🚯 Новый список | ок     |
| СП 55.13330.2016. Дома жилые одноквартирные (с изменениями № 1, № 2)                                                                                                    |      | • | Жилой дом                                                                                                    |        |
| 1 Область применения                                                                                                    |      | • | Относится к следующим классам Новый общий спис-                                                                                                    | ж      |
| Пункт 1.1                                                                                                    |      | • | Классификатор Строительной Информации (11.07.2023)                                                                                                    |        |
| ● с 18.06.2023 Добровольное                                                                                                    | *    | 0 | Классификатор Строительной Информации (10.10.2023)                                                                                                    |        |
| астоящий свод правил распространяется на проектирование, строительство, реконструкцию объектов<br>ципидуального жилищного строительства и индивидуальных жилых домов бл |      |   | Отменить Со                                                                                                    | ранить |
|                                                                                                    |      | ٦ | Документ                                                                                                    |        |
| 4 Общие положения                                                                                                    |      | • | СП 55.13330.2016. Дома жилые одноквартирные (с изменениями № 1, № 2)<br>Открыть в NormaCS Открыть в Техжсперт                                                                                                    |        |
| Пункт 4.8                                                                                                    |      | • | Раздел документа<br>Пункт 1.1                                                                                                    |        |
| ● с 18.06.2023 Добровольное                                                                                                    | *    | 0 | Версия Документа                                                                                                    |        |
| При изменении функтионального изаканения отгальных поменений или групп поменений дома (изприм                                                                           | en c |   | 2                                                                                                    |        |

Рис.17 Работа с требованиями внутри избранного списка

При необходимости можно запретить другим пользователям редактировать общий список избранного.

| тоиск по спискам                                                    |                                                            |         |
|---------------------------------------------------------------------|------------------------------------------------------------|---------|
| По умолчанию                                                        | Создать новый список                                       |         |
| Жилой дом<br>Последнее изменение: 31.10.2023, 08:45 Последний просм | новая школа                                                | ./5     |
|                                                                     | 🗌 Назначить списком по умолчанию 🛛 🛛 Сделать общим списком |         |
| Последнее изменение: 31.10.2023, 08:44                              | Запретить редактирование другим пользователям              | <br>1/0 |
| Общий                                                               | Создать                                                    |         |
| Новый общий список                                                  |                                                            | 0/2     |
| Последнее изменение: 31.05.2023, 12:25 Последний просм              | orp: 31.10.2023, 08:45                                     |         |
| овый оощий список                                                   | orp: 31.10.2023,08.45                                      | /2      |

Рис.18 Работа с требованиями внутри избранного списка

Предусмотрена возможность экспорта требований в текстовый документ:

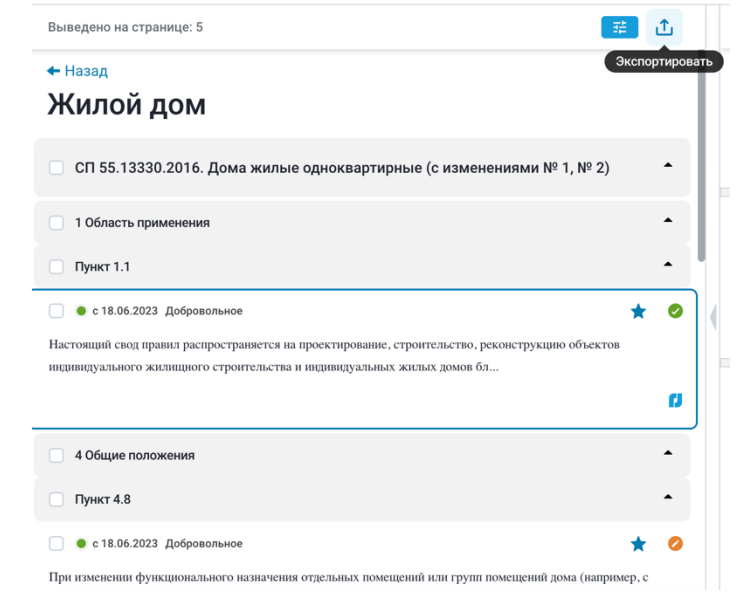

Рис.19 Экспорт списка требований

#### 3.2.5. Сохраненная история поиска

История поиска сохраняется со всеми примененными к поиску фильтрами, что позволяет при необходимости вернуться к полученным ранее результатам.

| NSR SPECIFICATION<br>подсистема требований                                                  | Классификаторы ~                                                                               | Поиск по требованиям Искать по точному совпадению                                     |                                      | Требования Термины 🗂 31.10.23 🛈 🔍         | \$        | C     | ¢ 🤇 |
|---------------------------------------------------------------------------------------------|------------------------------------------------------------------------------------------------|---------------------------------------------------------------------------------------|--------------------------------------|-------------------------------------------|-----------|-------|-----|
|                                                                                             | ≡ Все Q Пои                                                                                    | аск 🏕 Переходы                                                                        |                                      | 01.01.2023 ~ 01.11.2023                   |           |       |     |
| 06-02-2023                                                                                  |                                                                                                |                                                                                       |                                      |                                           |           |       |     |
| Ломышленные     Требования: 212                                                             |                                                                                                |                                                                                       |                                      |                                           | 1         | 09:03 |     |
| О промышленные                                                                              | р Строительной Инфор<br>ы ОКС сельского и лес<br>ссы ОКС ветеринарии и<br>оводческие комплексы | мации (30.12.2022)<br>ного хозяйства, охоты, рыболовства и рыб<br>агробиологии<br>ОКС | боводства                            |                                           |           | 08:20 |     |
| <ul> <li>17-01-2023</li> <li>Настоящий свод г<br/>газопотребления<br/>Требование</li> </ul> | правил распространяето<br>и объектов                                                           | ся на проектирование новых, реконструиру                                              | иемых и подлежащих капи <sup>.</sup> | гальному ремонту сетей газораспределения, | · · · · · | 12:23 |     |
|                                                                                             |                                                                                                | < Назад                                                                               | 3 из 5 Далее >                       |                                           |           |       |     |

Рис.20 История поиска

#### 3.3. Работа в подсистеме требований в роли Разработчика (редактора требований)

#### 3.3.1. Общие принципы работы

Интерфейс подсистемы требований при работе в роли *Разработчика* отличается от интерфейса для роли *Специалист*. Это обусловлено разными пользовательскими сценариями работы. Тем не менее, и в роли разработчика можно искать и смотреть требования и термины общей базы через общую поисковую строку. Работают дополнительные фильтры списка найденных требований:

- по документу;
- по статусу;
- по способу добавления;
- по автору публикации;
- по свойству видимости;
- по привязке к кодам классификаторов;
- по обязательности применения;
- по дате добавления в базу данных.

| 🗌 🔍 фундамент 🛛 🗙 🗌 И                                                                               | 1скать по точному совпадению 🔀 | + Cos | дать  | 🗞 😅 🚺 🗍 Сохранит                                                                                                    |
|----------------------------------------------------------------------------------------------------|--------------------------------|-------|-------|----------------------------------------------------------------------------------------------------|
| Выведено требований: 10                                                                             | Документ                       |       |       | Текст Параметры                                                                                                    |
| СП 28.13330.2017. Защита строитель<br>Актуализированная редакция СНиП                               | Cratyc                         |       | •     | $ \begin{array}{c cccc} & & & & & \\ & & & & \\ & & & & \\ & & & \\ & & & & \\ & & & \\ & & & \\ & & & \\ & & & \\ & & & \\ & & & \\ & & & \\ & & & & \\ & & & \\ & & & \\ & & & \\ & & & & \\ & & & \\ & & & \\ & & & \\ & & & \\ & & & \\ & & & & \\ & & & & \\$ |
| 5 Бетонные и железобетонные конструкции                                                             | <ul><li>Bce</li></ul>          | 4     | •     | Форматирова у Ав По умолчанию у А1 По умолчанию у <u>А</u> у 🔯 у 💭 <i>f(v)</i>                                                                                                    |
| 5.6 Требования к защите от коррозии повер                                                           | О Не определён                 | ă cə  | •     | Для защиты подошны бетонных и железобетонных фундаментов и сооружений следует предусматривать<br>устройство изолящии, стойкой к воздействию агрессивной среды.                                                                                                    |
| Пункт 5.6.12 СЭ                                                                                     | О Действует                    |       | •     | Материалы подготовки под фундаментные конструкции должны обладать коррозионной стойкостью к грунтовой                                                                                                    |
| 🧶 23.05.2020-28.01.2022 Добровольное                                                                | Не действует                   |       | 0     | среде в зоне фундамента.                                                                                                    |
| Іля защиты подошвы бетонных и железобетонных<br>стройство изолящии, стойкой к воздействию агресс    | О Действует частично           | ь     |       |                                                                                                    |
| Посмотреть связи                                                                                    | Способ добавления Все          |       | IJ    |                                                                                                    |
| Пункт 5.6.13 СЭ                                                                                     | 2                              |       | •     |                                                                                                    |
| 9 23.05.2020-28.01.2022 Добровольное                                                                | Применить                      |       | 0     |                                                                                                    |
| При налични в грунтах водорастворимых солей свы<br>замого жаркого месяца свыше 25 °C при среднемее: | Сбросить                       | anepa | гурой |                                                                                                    |
|                                                                                                    |                                |       | 11    |                                                                                                    |

Рис.21 Вид найденных требований в интерфейсе Разработчика

В подсистеме требований при работе в роли *Разработчика* все требования из общей базы отображаются в формах с инструментами редактирования. Тем не менее, редактирование доступно только для пользовательских требований.

| Текст                                                                                                    | Параметры                                                                                                    |
|----------------------------------------------------------------------------------------------------|----------------------------------------------------------------------------------------------------|
| В Источник S C Q V II S C III S C IIII S C III S C III S C III S C III S C III S | — Ω ·                                                                                                    |
| <b>B</b> $I \ \sqcup \ \Im \ x_2 \ x^2 \   \ \underline{T}_{x} \   \ \coloneqq \ x_2^{\perp} \ x$                                                                                                    | <b>"</b> ≡ ~ Ø Ξ Ξ                                                                                                    |
| Форматирова ∨ Д≡ По умолчанию ∨ Д1 По умолчанию                                                                                                    | $\checkmark$ $\triangle$ $\checkmark$ $\blacksquare$ $\checkmark$ $\blacksquare$ $f(x)$                                                                                                    |
| Настоящий свод правил распространяется на проектирова<br>(бетонных, железобетонных, стальных, алюминиевых, дер<br>возводимых, так и реконструируемых зданий и сооружени<br>Настоящий свод правил устанавливает технические требо<br>зданий и сооружений при воздействии агрессивных сред с                                                                                                    | ние защиты от коррозии строительных конструкций<br>ревянных, каменных и хризотилцементных), как вновь<br>ий.<br>вания к защите от коррозии строительных конструкций<br>температурой от минус 70 °C до плюс 50 °C. |
| Настоящий свод правил не распространяется на проектир<br>вызываемой радиоактивными веществами, а также на про<br>(полимербетонов, кислото-, жаростойких бетонов и т.п.).                                                                                                    | ование защиты строительных конструкций от коррозии,<br>ектирование конструкций из специальных бетонов                                                                                                    |
|                                                                                                    |                                                                                                    |
|                                                                                                    |                                                                                                    |
|                                                                                                    |                                                                                                    |
|                                                                                                    |                                                                                                    |

Рис.22 Вид общего требования в интерфейсе Разработчика

При работе в роли *Разработчика* можно увидеть информацию о документах, требования из которых были внесены в общую базу.

| <b>INSR</b> SPECIFICATION Требования Термины Документы Классификат                                                                                                    | горы     |                         |                          | 4                                |
|----------------------------------------------------------------------------------------------------|----------|-------------------------|--------------------------|----------------------------------|
| 🗌 Q. Поиск по документам 😤 🕇 Созд                                                                                                    | цать     | 🤣 Проверено 🗸           | Перечень                 | 🗘 <b>ि</b> Сохранит              |
| Найдено: 153                                                                                                    |          | Доку                    | имент                    | Структура документа              |
| 📃 💌 Добавлено вручную (08.02.2021)                                                                                                    | 0        | Дата добавления: 08.02. | 2021 Способ создания: Вр | учную                            |
| СП 132.13330.2011. Обеспечение антитеррористической защищенности зданий и<br>сооружений. Общие требования проектирования<br>Открыть в Консаб. Открыть в Техискорт Посмотреть требования                                                       |          | Название документа      |                          |                                  |
| 💿 Добавлено вручную (09.02.2021)                                                                                                    |          | Обеспечение антит       | еррористической защищен  | ности зданий и сооружений. Общие |
| СП 125.13330.2012. Нефтепродуктопроводы, прокладываемые на территории городов и<br>других населенных пунктов. Актуализированная редакция СНиП 2.05.13-90 (с изменением<br>1)<br>Отланть в NormaCS. Отланть в Территован. Посмотреть требевиие | Nº       | требования проект       | ирования                 |                                  |
| Добавлено вручную (09.02.2021)                                                                                                    | <b>.</b> |                         |                          |                                  |
| Постановление 985. Об утверждении перечня национальных стандартов и сводов правил<br>(частей таких стандартов и сводов правил), в результате применения которых на обязатели                                                                  | ь        |                         |                          |                                  |
| Открыть в NormaCS Открыть в Техэксперт                                                                                                    | C        | Индекс                  |                          |                                  |
| 📃 🕚 Добавлено вручную (11.02.2021)                                                                                                    | 0        | CII 132.13330.2011      |                          |                                  |
| ГОСТ 27751-2014. Надежность строительных конструкций и оснований. Основные положе                                                                                                    | ния      |                         |                          |                                  |
| Открыть в Normacs Открыть в Техэксперт Посмотреть треоования                                                                                                    | D        | Дата утверждения        | Дата вступления в силу   | Дата прекращения действия        |
| 📃 🔮 Добавлено вручную (11.02.2021)                                                                                                    | 0        | документа               | редакции документа       | редакции документа               |
| СП 18.13330.2019. Производственные объекты. Планировочная организация земельного<br>участка (Генеральные планы промышленных предприятий). СНиП II-89-80* (с изменением<br>1)                                                                  | Nº       | 05.07.2011              | 20.09.2011               |                                  |
| Открыть в NormaCS Открыть в Техэксперт Посмотреть требования                                                                                                    | Ø        | Версия                  | Статус                   |                                  |
| 📃 🔎 Добавлено вручную (11.02.2021)                                                                                                    | 0        | 1                       | Dečerover                |                                  |
| СП 17.13330.2017. Кровли. Актуализированная редакция СНиП II-26-76 (с изменением № 1)                                                                                                    | )        |                         | деиствует                | ¥                                |
| Открыть в NormaCS Открыть в Техаксперт Посмотреть требования                                                                                                    | C1       |                         |                          |                                  |

Рис.23 Раздел Документы

Доступны сведения о всех версиях классификаторов, которые используются или использовались для кодирования требований в общей базе.

| Требования | Термины     | Документы                                | Классификаторы                          |                     |             | •         |
|------------|-------------|------------------------------------------|-----------------------------------------|---------------------|-------------|-----------|
|            |             |                                          |                                         |                     |             | + Создать |
|            | 💋 Кл<br>Дат | <b>тассификато</b><br>та добавления в Б, | о Строительной ИнформаL<br>: 17.10.2023 | ции (10.10.2023)    |             |           |
|            | 🗗 Кл<br>Дат | Тассификато<br>та добавления в Б,        | о Строительной ИнформаL<br>: 14.07.2023 | ции (11.07.2023)    |             |           |
|            | 🗗 Кл<br>Дат | тассификато<br>та добавления в Б,        | о Строительной ИнформаL<br>23.03.2023   | ции (15.03.2023 - 1 | 10.07.2023) |           |
|            | 🗗 Кл<br>Дат | тассификато<br>та добавления в Б,        | о Строительной ИнформаL<br>: 11.01.2023 | ции (30.12.2022 - 1 | 14.03.2023) |           |
|            | 🗗 Кл<br>Дат | тассификато<br>та добавления в Б,        | о Строительной ИнформаL<br>: 24.08.2022 | ции (23.08.2022 - 2 | 29.12.2022) |           |
|            | 🗗 Кл<br>Дат | тассификато<br>та добавления в Б,        | о Строительной ИнформаL<br>: 03.08.2022 | ции (14.07.2022 - 2 | 22.08.2022) |           |
|            |             |                                          |                                         |                     |             |           |

Рис.24 Классификаторы

Термины из общего словаря так же, как и требования, можно увидеть, но нельзя редактировать.

| NSR SPECIFICATION Требования Термины Документы Класс | сификаторы                                           | 3                |
|------------------------------------------------------|------------------------------------------------------|------------------|
| С с кирпич                                           | 📰 🕂 Создать                                          |                  |
| Найдено: 25                                          | Дата добавления: 21.12.2020 Способ создания          | : Автоматически  |
| Добавлено автоматически (21.12.2020)                 | Название термина                                     |                  |
| Кирпич                                               | Кирпич                                               |                  |
| Добавлено автоматически (21.12.2020)                 | Буквенное или иное принятое мнемоническое обозначени | в термина        |
| Нормальный кирпич                                    |                                                      |                  |
|                                                      | Сокращение исходного термина (аббревиатура)          |                  |
| Добавлено автоматически (21.12.2020)                 | •                                                    |                  |
| Кирпич высокопрочный                                 | Синонимы                                             |                  |
| Побязлано адеонатирани (21.12.2020).                 |                                                      |                  |
| Кирпия клинкерылй                                    | Название терминов, не рекомендуемых для обозначения  | гекущего термина |
| мрин кликерили                                       | a                                                    |                  |
| Добавлено автоматически (21.12.2020)                 | Название термина, очищенное от незначащих символов и | пробелов         |
| Кирпич лицевой                                       | КИРПИЧ                                               |                  |
|                                                      | 0                                                    |                  |
| Побярлано артонутиваети (21.12.2020)                 |                                                      |                  |

Рис.25 Словарь терминов

#### 3.3.2. Создание пользовательского классификатора

Классификаторы основной базы NSR Specification нельзя редактировать. Можно создать собственный пользовательский классификатор и, при необходимости, привязать его, в том числе, и к основным классификаторам.

Для этого необходимо в разделе *Классификаторы* нажать кнопку *Создать* и заполнить необходимые параметры создаваемого классификатора.

| NSR SPECIFICATION Требования Термины До | кументы Классификаторы      |                              |                |          | 4                  |
|-----------------------------------------|-----------------------------|------------------------------|----------------|----------|--------------------|
| + Вернуться к списку                    | параметрополассии           | Новый классифик<br>рипсатора | атор           |          | Отменить Сохранить |
|                                         | Название классификатора     |                              |                |          |                    |
|                                         | Тестовый классификато       | ор номер 1                   |                |          |                    |
|                                         | Короткое название классифин | сатора                       |                |          |                    |
|                                         | Тестовый                    |                              |                | 8/80     |                    |
|                                         | Источник                    |                              |                |          |                    |
|                                         | Нанософт                    |                              |                |          |                    |
|                                         | Ссылка на источник          |                              |                |          |                    |
|                                         | nanocad.ru                  |                              |                |          |                    |
|                                         | Разработчик                 |                              |                |          |                    |
|                                         | 000 "Нанософт разрабо       | отка"                        |                |          |                    |
|                                         | Предыдущая версия           |                              |                |          |                    |
|                                         |                             |                              |                | ~        |                    |
|                                         | Дата выпуска                | Дата завершения              | Версия         |          |                    |
|                                         | 📋 Выберите дату             | 📋 Выберите дату              | Введите версию |          |                    |
|                                         |                             |                              |                |          |                    |
|                                         | Уровни                      |                              | $\oplus$       | Добавить |                    |
|                                         | Илентификатор               | Название упорня              |                |          |                    |

Рис.26 Параметры классификатора

Если классификатор представляет собой таблицу, то в уровнях можно задать названия столбцов.

#### Уровни

| Идентификатор | Название уровня           |     |   |
|---------------|---------------------------|-----|---|
| 1             | Название первого столбца  | -   | Ō |
| 2             | Название второго столбца  | · 🔺 | Ō |
| 3             | Название третьего столбца | •   | Ō |

(+) Добавить

#### Рис.27 Уровни классификатора

После заполнения общих параметров классификатора, необходимо перейти к созданию разделов и подразделов (классов и подклассов).

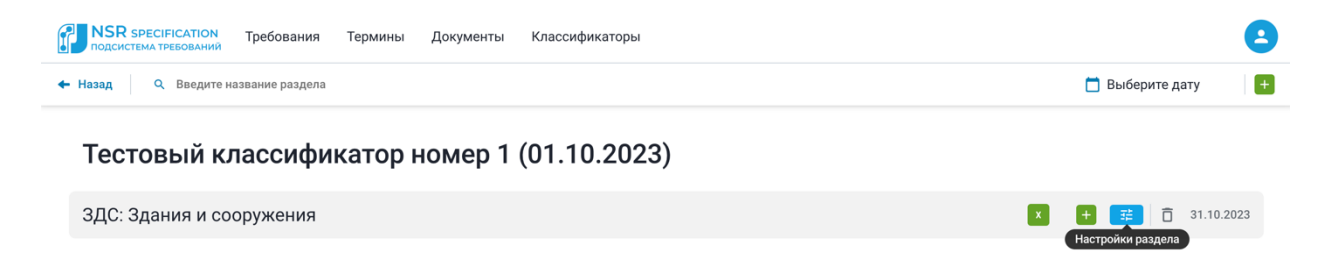

#### Рис.28 Создание разделов классификатора

Далее надо выбрать настройки раздела и перейти к заполнению его параметров.

| ▲ Вернуться к списку   Редактирование Отменить Сохранит                                                                                                    |
|----------------------------------------------------------------------------------------------------|
| Параметры раздела<br>Код раздела<br>Введите код раздела<br>Название раздела<br>Введите название раздела<br>Уровень раздела Вышестоящий раздел                                                                                                    |
| Image: Intersection characteristic constraints       Image: Image: |

Рис.29 Заполнение параметров раздела классификатора

Если в классификаторе есть характеристики, можно присвоить разделам классификатора тип значения *Характеристики* и выбрать из списка.

|         | Характеристика        |   |    |
|---------|-----------------------|---|----|
| т       | ипзначения            |   |    |
|         | Логический            | ^ |    |
|         | Текстовый<br>Числовой |   |    |
| ¥-      | Список                |   |    |
| кл<br>D | Логический            |   | 3D |

Рис.30 Присвоение характеристик разделам классификатора

Ключ перехода — это связка Характеристики с другим разделом или подразделом того же классификатора. Например, к коду, обозначающему окно, можно привязать характеристику *Высота*.

| 🗹 Характеристика                                                   |                  |
|--------------------------------------------------------------------|------------------|
| Тип значения                                                       |                  |
| Логический                                                         | *                |
|                                                                    |                  |
| <b>Ключи переходы</b><br>В данном разделе ключи переходы не заданы | 🕀 Добавить связь |

Рис.31 Ключи переходы

Далее можно заполнить другие данные разделов классификатора, и привязать раздел к уже существующим классификаторам.

| Источник                                                    |                |
|-------------------------------------------------------------|----------------|
| 000 "Нанософт разработка"                                   |                |
| Ссылка на источник                                          |                |
| nanocad.ru                                                  |                |
| Синхронизация с классификаторами (                          | Добавить связь |
| Данный раздел не синхронизирован ни с одним классификатором |                |
| Дата добавления в БД                                        |                |
| 31.03.2021                                                  |                |

#### Рис.32 Связь классификаторов

| NSR SPECIFICATION<br>подсистема требований | Требования | Термины | Документы | Классификаторы |   | 8                |
|--------------------------------------------|------------|---------|-----------|----------------|---|------------------|
| Вернуться к редактированию разде.          | ла         |         |           |                | 0 | Синхронизировать |
| ← ЗДС: Здания и сооружения                 |            |         |           |                |   |                  |
| Введите код или название                   |            |         |           |                |   | ۹                |
| 🥝 ШК: Школа общеобразовате                 | ельная     |         |           |                |   | 0                |

Рис.33 Синхронизация разделов классификаторов

| NSR SPECIFICATION Требог Подсистема Требог                             | вания Термины Документы Класси            | фикаторы   | 8                |  |  |  |  |
|------------------------------------------------------------------------|-------------------------------------------|------------|------------------|--|--|--|--|
| Вернуться к редактированию раздела                                     |                                           | 0          | Синхронизировать |  |  |  |  |
| <ul> <li>CEn&gt;Q: Объекты образования</li> </ul>                      | ← СЕп>Q: Объекты образования              |            |                  |  |  |  |  |
| Введите код или название                                               |                                           |            |                  |  |  |  |  |
| О СЕп>QA: Объекты общего среднего и дошкольного образования            |                                           |            |                  |  |  |  |  |
| Отметить только выбранный класс, или<br>выбранный и все его подклассы? | хионального, высшего и дополнительного об | бразования | ,                |  |  |  |  |
| Выбранный Все                                                          |                                           |            |                  |  |  |  |  |

#### Рис.34 Синхронизация кодов классификатора

| К разделу можно привязать и коды IFC при их наличии |
|-----------------------------------------------------|
|-----------------------------------------------------|

| Синхронизация с классификаторами                                                                | 1           |              |            |  |  |  |  |  |
|-------------------------------------------------------------------------------------------------|-------------|--------------|------------|--|--|--|--|--|
| ВН НН 80 10 10: Многоэтажный многоквартирный дом; ВН НН 80 10: Многоэтажный многоквартирный дом |             |              |            |  |  |  |  |  |
| Посмотреть связи                                                                                |             |              |            |  |  |  |  |  |
| Дата добавления в БД                                                                            |             |              |            |  |  |  |  |  |
| 31.03.2021                                                                                      |             |              |            |  |  |  |  |  |
|                                                                                                 |             |              |            |  |  |  |  |  |
| Синхронизация с IFC                                                                             |             |              | 🕀 Добавить |  |  |  |  |  |
| Код версии IFC                                                                                  | Код класса  | Код атрибута |            |  |  |  |  |  |
| Введите код                                                                                     | Введите код | Введите код  |            |  |  |  |  |  |
| Наборы значений                                                                                 |             |              |            |  |  |  |  |  |
| Добавить значение                                                                               |             |              |            |  |  |  |  |  |
|                                                                                                 |             |              |            |  |  |  |  |  |
|                                                                                                 |             |              | 🗍 Удалить  |  |  |  |  |  |

Рис.35 Привязка кодов IFC

После заполнения всех данных раздела или подраздела необходимо сохранить результат, нажав на кнопку *Сохранить* в правом верхнем углу.

Пользовательский классификатор появится в общем списке и будет доступен сотрудникам организации.

#### 3.3.3. Создание пользовательского документа

Для добавления требований необходимо создать карточку документа-источника и заполнить данные о структуре.

Для создания нового документа надо перейти в раздел Документ и нажать кнопку Создать.

| NSR SPECIFICATION Требования Тер | мины Документы                | Классификаторы                               |                                                 |                     | 8                  |
|----------------------------------|-------------------------------|----------------------------------------------|-------------------------------------------------|---------------------|--------------------|
| + Вернуться к списку             |                               |                                              | Новый документ                                  |                     | Отменить Сохранить |
|                                  |                               | Документ                                     |                                                 | Структура документа |                    |
|                                  | Перечень                      |                                              |                                                 |                     |                    |
|                                  | Название документа            |                                              |                                                 |                     |                    |
|                                  | Введите название              |                                              |                                                 |                     |                    |
|                                  | Индекс                        |                                              |                                                 |                     |                    |
|                                  | Введите индекс                |                                              |                                                 |                     |                    |
|                                  | Дата утверждения<br>документа | Дата вступления в силу<br>редакции документа | Дата прекращения действия<br>редакции документа |                     |                    |
|                                  |                               |                                              |                                                 |                     |                    |
|                                  | Версия                        |                                              |                                                 |                     |                    |
|                                  | Введите версию                |                                              |                                                 |                     |                    |
|                                  | Состояние                     |                                              |                                                 |                     |                    |
|                                  | Не проверено                  |                                              |                                                 |                     | ~                  |
|                                  | Статус                        |                                              |                                                 |                     |                    |
|                                  | Не определён                  |                                              |                                                 |                     | ~                  |
|                                  | Предыдущий документ           |                                              |                                                 |                     |                    |
|                                  |                               |                                              |                                                 |                     | ~                  |
|                                  | Добавить разрабо              | тчика вручную                                |                                                 |                     |                    |

Рис.36 Создание документа

Документу можно поставить признак *Перечень,* и он будет доступен в требованиях как перечень, на основании которого ставится признак обязательности или добровольности требования.

| NSR SPECIFICATION Требований | ния Термины Док                 | 3                                            |                                                 |                     |   |
|------------------------------|---------------------------------|----------------------------------------------|-------------------------------------------------|---------------------|---|
| ← Вернуться к списку         | Новый документ                  |                                              |                                                 | Отменить Сохранить  |   |
|                              |                                 | Документ                                     |                                                 | Структура документа |   |
|                              | Перечень                        |                                              |                                                 |                     |   |
|                              | Название документа              |                                              |                                                 |                     |   |
|                              | Тестовый документ моей компании |                                              |                                                 |                     |   |
|                              | Индекс                          |                                              |                                                 |                     |   |
|                              | CTO 001                         |                                              |                                                 |                     |   |
|                              | Дата утверждения<br>документа   | Дата вступления в силу<br>редакции документа | Дата прекращения действия<br>редакции документа |                     |   |
|                              | 01.10.2023                      | 01.10.2023                                   | 01.10.2024                                      |                     |   |
|                              | Версия                          |                                              |                                                 |                     |   |
|                              | 1                               |                                              |                                                 |                     |   |
|                              | Состояние                       |                                              |                                                 |                     |   |
|                              | Не проверено                    |                                              |                                                 | 1                   |   |
|                              | Статус                          |                                              |                                                 |                     |   |
|                              | Действует                       |                                              |                                                 | ``                  | 1 |
|                              |                                 |                                              |                                                 |                     |   |

Рис.37 Признак Перечень в карточке документа

Если в базе уже есть предыдущая версия этого документа, то можно добавить и версионность. При отсутствии предыдущей версии необходимо присвоить документу первую версию, чтобы в дальнейшем поддерживать взаимосвязь документов.

| NSR SPECIFICATION<br>подсистема требований | Требования Термины Документы Классификаторы      |   | 8                  |
|--------------------------------------------|--------------------------------------------------|---|--------------------|
| + Вернуться к списку                       | Новый документ                                   |   | Отменить Сохранить |
|                                            | 01.10.2023         01.10.2023         01.10.2024 |   |                    |
|                                            | Версия                                           |   |                    |
|                                            | 1                                                |   |                    |
|                                            | Состояние                                        |   |                    |
|                                            | Не проверено                                     | ~ |                    |
|                                            | Статус                                           |   |                    |
|                                            | Действует                                        | ~ |                    |
|                                            | Предыдущий документ                              |   |                    |
|                                            |                                                  | ~ |                    |
|                                            | Добавить разработчика вручную                    |   |                    |
|                                            | Разработчик                                      |   |                    |
|                                            | 000 "Нанософт разработка"                        |   |                    |
|                                            | Ссылка на разработчика                           |   |                    |
|                                            | https://www.nanocad.ru/                          |   |                    |

Рис.38 Версионность документа

Если документ присутствует в пользовательских база NormaCS или Техэксперт, можно поставить ссылку на него в соответствующих полях, чтобы обращаться к полному тексту документа.

| NSR SPECIFICATION<br>подсистема требований | Требования Термины Документы Классификаторы         | 3                  |  |  |  |
|--------------------------------------------|-----------------------------------------------------|--------------------|--|--|--|
| + Вернуться к списку                       | Новый документ                                      | Отменить Сохранить |  |  |  |
|                                            | ~                                                   |                    |  |  |  |
|                                            | 💈 Добавить разработчика вручную                     |                    |  |  |  |
|                                            | Разработчик                                         |                    |  |  |  |
|                                            | 000 "Нанософт разработка"                           |                    |  |  |  |
|                                            | Ссылка на разработчика                              |                    |  |  |  |
|                                            | https://www.nanocad.ru/                             |                    |  |  |  |
|                                            | Ссылка на документ из программы NormaCS 4.x         |                    |  |  |  |
|                                            | Введите ссылку на документ из программы NormaCS 4.х |                    |  |  |  |
|                                            | Ссылка на документ из программы Техэксперт          |                    |  |  |  |
|                                            | Введите ссылку на документ из программы Техэксперт  |                    |  |  |  |
|                                            | Ссылка на публичное обсуждение в погтась.info       |                    |  |  |  |
|                                            | Введите ссылку на документ из normacs.info          |                    |  |  |  |

Рис.39 Ссылка на текст документа

После заполнения метаданных необходимо перейти к созданию структуры документа, которая необходима для привязки требований к соответствующим разделам и пунктам.

| NSR SPECIFICATION<br>подсистема требований | Требования | Термины     | Документы   | Классификаторы |          |                     |          | 2         |
|--------------------------------------------|------------|-------------|-------------|----------------|----------|---------------------|----------|-----------|
| + Вернуться к списку                       |            |             |             | Новый          | документ |                     | Отменить | Сохранить |
|                                            |            |             | Документ    |                |          | Структура документа |          |           |
|                                            | Тестовый , | документ мо | ей компании |                |          |                     |          |           |
|                                            | ▼ Раздел   | 1           |             |                |          |                     |          |           |
|                                            | Подраз     | дел 1       |             |                |          |                     |          |           |

Рис.40 Создание структуры документа

Сохраненный документ со всеми его данными можно найти, используя фильтр или поисковую строку. По умолчанию документу присваивается статус *В обработке*, чтобы была возможность вернуться к его редактированию. После окончательной доработки необходимо присвоить статус *Проверено*, чтобы документ стал доступен сотрудникам компании в роли *Специалист*.

| <b>NSR</b> SPECIFICATION Требования Термины Документы Классификаторы подсистема требования | 3                                                                                                    |  |  |  |  |  |
|--------------------------------------------------------------------------------------------|----------------------------------------------------------------------------------------------------|--|--|--|--|--|
| 🗌 🔍 Тестовый документ 🧱 🕇 + Создать                                                        | В обработке ^ Перечень                                                                                               |  |  |  |  |  |
| Найдено: 1                                                                                 | <ul> <li>Не проверено</li> <li>Структура документа</li> </ul>                                                        |  |  |  |  |  |
| 💿 👲 Добавлено вручную (31.10.2023)                                                         | Проверено Способ создания: Вручную                                                                                   |  |  |  |  |  |
| СТО 001. Тестовый документ моей компании                                                   | Название документа                                                                                                   |  |  |  |  |  |
| < Назад <b>1</b> из 1 Далее >                                                              | Тестовый документ моей компании                                                                                      |  |  |  |  |  |
|                                                                                            | Индекс                                                                                                    |  |  |  |  |  |
|                                                                                            | CTO 001                                                                                                    |  |  |  |  |  |
|                                                                                            | Дата утверждения Дата вступления в силу Дата прекращения действия<br>документа редакции документа редакции документа |  |  |  |  |  |
|                                                                                            | <ul> <li>01.10.2023</li> <li>01.10.2023</li> <li>01.10.2024</li> </ul>                                               |  |  |  |  |  |
|                                                                                            | Версия Статус                                                                                                    |  |  |  |  |  |
|                                                                                            | 1 Действует У                                                                                                    |  |  |  |  |  |

Рис.41 Вид пользовательского документа

#### 3.3.4. Создание пользовательских требований

После создания документа можно переходить к добавлению требований. Для этого необходимо перейти в раздел *Требования* и нажать кнопку *Создать*. В поле *Текст требования* загружаются материалы непосредственно самого требования (текст, формулы, графика) простым копированием или через кнопки загрузки.

| NSR SPECIFICATION Требования | Термины Документы Классификаторы                             | 8                  |
|------------------------------|--------------------------------------------------------------|--------------------|
| + Вернуться к списку         | Новое требование                                             | Отменить Сохранить |
|                              | $\begin{array}{c c c c c c c c c c c c c c c c c c c $       |                    |
|                              | Э Добавить аккордеон                                         |                    |
|                              | Документ                                                     |                    |
|                              | <ul> <li>СТО 001. Тестовый документ моей компании</li> </ul> | /                  |
|                              | Раздел документа 😌                                           |                    |
|                              | Paanen 1                                                     |                    |

Рис.42 Создание пользовательского требования

В поле *Добавить аккордеон* можно привязать дополнительные материалы, относящиеся к данному требованию, например, таблицы и иллюстрации из других разделов, реквизиты литературы, упоминаемой в требовании, примечания и формулы.

Необходимо заполнить все метаданные требования и привязать его к соответствующему разделу документа.

Для нормативных требований объемных по размеру, рекомендуем воспользоваться режимом просмотра требования в отдельном окне.

| NSR SPECIFICATION Требования Термины Документы Класс                                     | сификато | оры |                    |                           |               |               |      |       |       | 2         |
|------------------------------------------------------------------------------------------|----------|-----|--------------------|---------------------------|---------------|---------------|------|-------|-------|-----------|
| Q Поиск по списку Искать по точному совпадению                                           | + Созда  | ать |                    |                           | ø             | ¢,            | •    | Ø     | Ō     | Сохранить |
| Выведено требований: 1                                                                   |          |     |                    | Текст                     |               |               |      | Паран | иетры |           |
| СТО 001. Тестовый документ моей компании                                                 | Ø        | •   | Документ           |                           |               |               |      |       |       |           |
| □ Раздел 1 СЭ                                                                            |          | •   | СТО 001. Тестов    | ый документ моей компании |               |               |      |       |       | $\sim$    |
| • 01.10.2023-01.10.2024                                                                  |          | 8   | Раздел документа   | Θ                         |               |               |      |       |       |           |
| Это требование о том как создавать другие требования и привязывать их к классификаторам. |          |     | Раздел 1           |                           |               |               |      |       |       | ~         |
| Привязать классификатор                                                                  |          | C)  |                    |                           |               |               |      |       |       |           |
| < Назад 1 из 1 Далее >                                                                   |          |     | Действует          |                           |               |               |      |       |       | ~         |
|                                                                                          |          |     | Обязательность тр  | ебования                  |               |               |      |       |       |           |
|                                                                                          |          |     | Обязательно        | е, согласно               |               |               |      |       |       | ~         |
|                                                                                          |          |     | 🗌 Добровольно      | ое, согласно              |               |               |      |       |       | ~         |
|                                                                                          |          |     | Версия данных<br>1 | Период действия           | Дата<br>01 10 | утвер<br>2023 | жден | ния   |       |           |
|                                                                                          |          |     | I                  | 01.10.2023-01.10.2024     | 01.10         | .2023         |      |       |       |           |

Рис.43 Новое требование

После создания требования необходимо привязать его к кодам нужных классификаторов.

| NSR SPECIFICATION Требования Термины Документы Классификатор подсистема требования                                                                                                    | ЪЫ |   | Θ                                                                                                    |
|----------------------------------------------------------------------------------------------------|----|---|----------------------------------------------------------------------------------------------------|
| Q. Поиск по списку Искать по точному совпадению 😰 🕂 + Создат                                                                                                    | ъ  |   | 🗞 🚅 🚡 Сохранить                                                                                                    |
| Выведено требований: 1                                                                                                    |    |   | Текст Параметры                                                                                                    |
| СТО 001. Тестовый документ моей компании                                                                                                    | •  |   | $ \begin{array}{c c} \textcircled{\begin{tabular}{cccc} \hline \begin{tabular}{ccccc} \hline \begin{tabular}{ccccc} \hline \begin{tabular}{ccccc} \hline \begin{tabular}{ccccc} \hline \begin{tabular}{ccccccccc} \hline \begin{tabular}{cccccccccccccccccccccccccccccccccccc$ |
| Раздел 1 СЭ                                                                                                    | •  |   | Форматирова • А <sup>т</sup> По умолчанию • А] 14рх • <u>А</u> • 🖾 • 🔂 •                                                                                                    |
| • 01.10.2023-01.10.2024 Это требования и принязывать их к классификаторам. Привязать классификатор     Классификатор     Классификатор     Классификатор     Классификатор     Классификатор     Классификатор | 0  | • | Это требование о том как создавать другие требования и привязывать их к классификаторам.                                                                                                    |
|                                                                                                    |    |   | Добавить аккордеон                                                                                                    |

Рис.44 Привязка классификаторов

| NSR specificAtion Требования Термины Документы Классификаторы подсистема требования      |                                 | 8           |
|------------------------------------------------------------------------------------------|---------------------------------|-------------|
| ← Вернуться к списку                                                                     | Классификаторы                  | С Привязать |
| • 01.10.2023-01.10.2024 🛛 😣                                                              | ← ЗДС: Здания и сооружения      |             |
| Это требование о том как создавать другие требования и привязывать их к классификаторам. | Введите код или название        | Q           |
| Убрать требование из списка                                                              | 🤣 ШК: Школа общеобразовательная | 0           |
|                                                                                          |                                 |             |

Рис.45 Выбор кода классификатора для привязки

После выбора кодов классификаторов необходимо нажать кнопку Привязать.

Посмотреть выбранные коды классификаторов можно по кнопке, где показано количество выбранных кодов.

| <b>NSR SPECIFICATION</b> Требования Термины Документы Классификаторы<br>подсистема требования | <b>e</b>                                          |
|-----------------------------------------------------------------------------------------------|---------------------------------------------------|
| <ul> <li>← Вернуться к списку</li> </ul>                                                      | Классификаторы 0 Взменить значения характеристик  |
| 01.10.2023-01.10.2024                                                                         | <ul> <li>ЗДС: Здания и сооружения</li> </ul>      |
| Это требование о том как создавать другие требования и привязывать их к классификаторам.      | Введите код или название Q                        |
| Убрать требование из списка                                                                   | <ul> <li>ШК: Школа общеобразовательная</li> </ul> |

Рис.46 Просмотр выбранных кодов классификаторов

#### 3.3.5. Создание пользовательских терминов

В подсистеме требований NSR Specification также можно дополнить словарь терминами, которые содержатся в пользовательских документах.

Для этого необходимо перейти в раздел *Термины*, нажать кнопку *Создать* и заполнить все необходимые поля для создания терминов.

| NSR SPECIFICATION<br>подсистема требований | Требования                                                                | Термины        | Документы         | Классификаторы   | 6                  |  |  |
|--------------------------------------------|---------------------------------------------------------------------------|----------------|-------------------|------------------|--------------------|--|--|
| + Вернуться к списку                       |                                                                           |                |                   | Новый термин     | Отменить Сохранить |  |  |
|                                            | Название термин                                                           | a              |                   |                  |                    |  |  |
|                                            | Тестовый тер                                                              | омин           |                   |                  |                    |  |  |
|                                            | Буквенное или ин                                                          |                |                   |                  |                    |  |  |
|                                            |                                                                           |                |                   |                  |                    |  |  |
|                                            | Сокращение исхо                                                           |                |                   |                  |                    |  |  |
|                                            | тт                                                                        |                |                   |                  |                    |  |  |
|                                            | Синонимы                                                                  |                |                   |                  |                    |  |  |
|                                            | Проба                                                                     |                |                   |                  |                    |  |  |
|                                            | L<br>Название терминов, не рекомендуемых для обозначения текущего термина |                |                   |                  |                    |  |  |
|                                            |                                                                           |                |                   |                  |                    |  |  |
|                                            | Название термин                                                           | а, очищенное о | г незначащих симе | золов и пробелов |                    |  |  |
|                                            |                                                                           |                |                   |                  |                    |  |  |
|                                            |                                                                           |                |                   |                  |                    |  |  |

#### Рис.47 Создание термина

| ернуться к списку | Новый термин                                                                                                    |   | Отменить Сох |
|-------------------|----------------------------------------------------------------------------------------------------|---|--------------|
|                   | Определение 1                                                                                                    | ٥ |              |
|                   | Oppedance $\square$ Monowark $\square$ Monowark |   |              |
|                   |                                                                                                    |   |              |
|                   |                                                                                                    |   |              |
|                   |                                                                                                    |   |              |
|                   |                                                                                                    |   |              |
|                   | Пояснение к определению                                                                                                    |   |              |
|                   | Directoreases +> c+ Q v ID v v ID v - O v                                                                                                    |   |              |

Рис.48 Создание определений

Необходимо выбрать документ-источник из выпадающего списка, или ввести название вручную, если документа еще нет в системе.

| ернуться к списку | Новый термин                                        |   | Отменить Сохра |
|-------------------|-----------------------------------------------------|---|----------------|
|                   | Сокращение исходного термина (аббревиатура)         |   |                |
|                   | Название терминов, являющихся ближайшими синонимами |   |                |
|                   | Э Добавить название на английском                   |   |                |
|                   | Документ-источник 1                                 | ō |                |
|                   | Каталог 💿 Указать вручную                           |   |                |
|                   | Введите название документа                          |   |                |
|                   | Э Добавить документ                                 |   |                |

Рис.49 Выбор источника термина

После этого термин появится в базе и будет доступен пользователям организации.

# 3.4. Интеграция с Платформой nanoCAD (панель Требования)

Платформа nanoCAD (версия 22 и выше) включает в себя приложения для подбора нормативных требований из подсистемы требований NSR Specification для объектов информационной модели, импортированной из ifc.

3.4.1. Запуск панели Требования в платформе nanoCAD
 Главное меню: Сервис -> Экспертиза -> Пребования
 Лента: Главная -> Экспертиза -> Пребования
 Панель инструментов: Экспертиза -> Пребования

#### 3.4.2. Начало работы

Нажмите кнопку Искать для начала анализа объектов информационной модели и подбора нормативных требований.

Анализ работает в двух режимах:

- По всей модели (режим включен по умолчанию).
- По конкретному объекту (выбранному пользователем в модели).

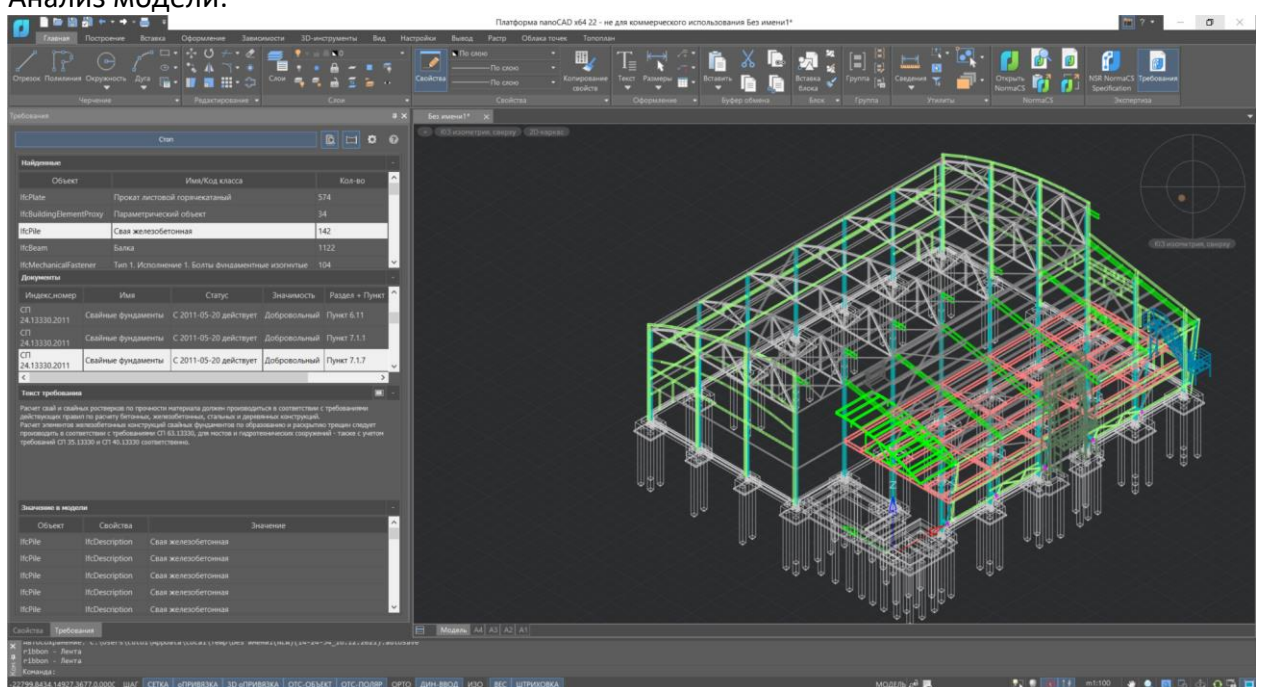

Рис.50 Работа панели Требования

Результаты анализа отображаются в панели Требования в виде нескольких разделов:

 Раздел Найденные – список объектов модели, участвующих в анализе. В таблице у каждого объекта указано: Объект – тип элемента ifc; Имя/Код класса – наименование или код класса по КСИ, на основании которого были подобраны нормативные требования; Кол-во – общее количество объектов с аналогичным типом элемента ifc и значением имени /кода класса ifc.

#### Анализ модели:

- Раздел Документы список документов источников нормативных требований для каждого объекта информационной модели. Таблица заполняется при выборе объекта в разделе Найденные. У каждой позиции таблицы указано: Индекс, Номер документа-источника, Имя наименование документа-источника, Статус документа-источника, Значимость – обязательно или добровольно применение требования документа-источника, Раздел и пункт документа-источника, где содержится нормативное требование.
- Раздел Текст требования текст нормативного требования. Заполняется при выборе позиции в разделе Документы. Для нормативных требований объемных по размеру, рекомендуем воспользоваться режимом просмотра требования в отдельном окне:

| <b>/ </b>                                                       | ) 🖑 +                           | •                                                                                                   |                                                                                                    | Платформа nano                                                                                                    | CAD x64 22 - не д                            | ля коммерческого ист                                          | юльзования Без и                               | мени1*                                                                                                    |
|-----------------------------------------------------------------|---------------------------------|----------------------------------------------------------------------------------------------------|----------------------------------------------------------------------------------------------------|----------------------------------------------------------------------------------------------------|----------------------------------------------|---------------------------------------------------------------|------------------------------------------------|----------------------------------------------------------------------------------------------------|
| Главная                                                         | Построение 8                    | Зставка Оформление Зависимости З                                                                    | D-инструменты Вид Нас                                                                                                    | тройки Вывод Растр Облака то                                                                                             | чек Топоплан                                 |                                                               |                                                |                                                                                                    |
| Отрезок Полилини                                                | ия Окружность Ду                | ~ □ · · · · ○ / · · 2 / · · 2 • · · · · · · · · · · · · · · · · · · ·                               | <ul> <li>В</li> <li>В</li> <li>Г</li> <li>В</li> <li>В</li></ul> | Свойства По слою •<br>Свойства                                                                                           | Копирование<br>свойств                       | Такст Размеры —                                               | Вставить С                                     | Горикани и при стрика и при стрика и при ст |
| Требования                                                      |                                 |                                                                                                    | a ×                                                                                                    | Без имени1* 🗙                                                                                                    |                                              |                                                               |                                                |                                                                                                    |
|                                                                 |                                 |                                                                                                    | B 🗆 🕈 0                                                                                                    | + ЮЗ изометрия, сверху 2D-карк                                                                                           | ac                                           |                                                               |                                                |                                                                                                    |
| Найденные                                                       |                                 |                                                                                                    |                                                                                                    |                                                                                                    |                                              |                                                               |                                                |                                                                                                    |
| Объек                                                           |                                 | Имя/Код класса                                                                                      | Кол-во                                                                                                    |                                                                                                    |                                              |                                                               |                                                |                                                                                                    |
| IfcPlate                                                        |                                 |                                                                                                    | 574                                                                                                    |                                                                                                    |                                              |                                                               |                                                |                                                                                                    |
| IfcBuildingEleme                                                |                                 |                                                                                                    | 34                                                                                                    | Текст требования                                                                                                    |                                              |                                                               |                                                | ×                                                                                                    |
| IfcPile                                                         | Свая же                         | лезобетонная                                                                                        | 142                                                                                                    | Если расстояние лот ближайших погружае                                                                                   | мых свай меньше 25                           | м, допустимые безопасны                                       | расстояния следует                             |                                                                                                    |
| IfcBeam                                                         |                                 |                                                                                                    | 1122                                                                                                    | устанавливать исходя из условия, чтобы с<br>погружаемой сваи не превышала пределы                                        | корость вертикальнь<br>но допустимого значи  | х колебаний фундамента<br>ения для данного здания и           | V, см/с, на расстоянии<br>ли сооружения, котор | ое должно                                                                                                    |
| IfcMechanicalFa                                                 |                                 | сполнение 1. Болсы фундаментные изогнутые                                                           | e 104 🗡                                                                                                    | устанавливаться в зависимости от констру<br>зданий, находящихся в удовлетворительн                                       | истивных особенности<br>ом состоянии, при за | ы здания или сооружения<br>бивке свай молотами допу           | и категории их состоя<br>стимые значения скор  | ания. Для<br>остей                                                                                                    |
| Документы                                                       |                                 |                                                                                                    |                                                                                                    | колебании могут быть определены по таба<br>допустимые безопасные расстояния долже                                        | пице 7.18. В необход<br>ны уточняться на осн | имых случаях, в том числе<br>ове инструментальных исс         | при вибропогружени<br>ледований параметро      | и сваи,<br>в колебаний                                                                                                    |
| Индекс,номер                                                    | Имя                             | Статус Значимос                                                                                     | сть Раздел + Пункт                                                                                                    | Приначи сооружении при прооном погруж                                                                                    | ении сваи.                                   | สถางสาวารถึงอาจง สถางไปเรา ง                                  |                                                |                                                                                                    |
| 24.13330.2011                                                   |                                 | менты С 2011-05-20 действует Деброволы                                                              | ный Пункт 7.3.7                                                                                                    | сооружения возможно путем погружения<br>сооружения возможно путем погружения<br>управили цасти при марли высота во польз | свай в лидерные сква<br>ма: вибропостилиеци  | стану от захный свая на с<br>жины, применением гидр<br>е и пр | уществующие здания<br>эмолотов с большой м     | пассой их                                                                                                    |
| СП<br>24 13330 2011                                             |                                 | менты С 2011-05-20 действует Добровола                                                              | ный Пункт 7.3.3                                                                                                    | Таблица 7.18                                                                                                    |                                              |                                                               |                                                |                                                                                                    |
| СП                                                              | Свайные фунда                   | менты С 2011-05-20 действует Доброводы                                                              | ный мнкт 7.6.6                                                                                                    | Конструкции зданий и сооружений                                                                                          | Допустимые скоро                             | сти колебаний, см/с, при г                                    | рунтах основания                               |                                                                                                    |
| 24.13330.2011                                                   | Coornaic #Jinta                 |                                                                                                    |                                                                                                    |                                                                                                    |                                              | Пески                                                         | 010/01/0                                       |                                                                                                    |
| Текст требовани                                                 | 19                              |                                                                                                    |                                                                                                    |                                                                                                    | Глинисты                                     | е грунты при показателе т                                     | екучести                                       |                                                                                                    |
|                                                                 |                                 | плотные средней плотности ры                                                                        | хлые ^                                                                                                    | Монолитные железобетонные и                                                                                              | <u>I</u> <sub>L</sub> < 0,5<br>4,5           | <u>0,5 ≤ /<sub>L</sub> ≤ 0,75</u><br>3,0                      | $I_L > 0, /5$<br>1,0                           |                                                                                                    |
|                                                                 |                                 | Глинистые грунты при показателе текучест<br>$I_{\ell} < 0,5$ 0,5 $I_{\ell} \le 0,75$ $I_{\ell} \ge$ | ти<br>• 0,75                                                                                                    | каркасные со стальным каркасом<br>Каркасные с рамным каркасом из                                                         |                                              |                                                               |                                                |                                                                                                    |
| Монолитные желе<br>каркасные со стал                            | зобетонные и<br>њным каркасом   | 4,5 3,0 1                                                                                           | 1,0                                                                                                    | монолитного железобетона<br>Кирпичные блочные и панельные                                                                |                                              |                                                               | 0,4                                            |                                                                                                    |
| Каркасные с рамн<br>монолитного желе                            | ым каркасом из<br>гзобетона     |                                                                                                    | 0,5                                                                                                    | Значения скорости колебаний V, см/с, зда                                                                                 | ний и сооружений вь                          | числяют по формуле                                            |                                                |                                                                                                    |
| Кирпичные блочн                                                 | ые и панельные                  |                                                                                                    | 0,4                                                                                                    |                                                                                                    |                                              |                                                               |                                                | (7.46)                                                                                                    |
| Значения скорости                                               | 1 колебаний <i>V</i> , см/с, зд |                                                                                                    | ~                                                                                                    | где α и δ - соответственно амплитуда и ча                                                                                |                                              |                                                               |                                                | леке свай.                                                                                                    |
| Значение в мод                                                  | ели                             |                                                                                                    | · ·                                                                                                    |                                                                                                    |                                              |                                                               |                                                |                                                                                                    |
| Объект                                                          | Свойства                        | Значение                                                                                            | ^                                                                                                    |                                                                                                    |                                              |                                                               |                                                |                                                                                                    |
| IfcPile                                                         | IfcDescription                  |                                                                                                    |                                                                                                    |                                                                                                    |                                              |                                                               | $\langle \psi^{\psi} \rangle$                  |                                                                                                    |
| IfcPile                                                         | IfcDescription                  |                                                                                                    |                                                                                                    |                                                                                                    |                                              |                                                               |                                                |                                                                                                    |
| IfcPile                                                         |                                 |                                                                                                    |                                                                                                    |                                                                                                    |                                              |                                                               |                                                |                                                                                                    |
| IfcPile                                                         | IfcDescription                  |                                                                                                    |                                                                                                    |                                                                                                    |                                              |                                                               |                                                |                                                                                                    |
| IfcPile                                                         | IfcDescription                  | Свая железобетонная                                                                                 | <u> </u>                                                                                                    |                                                                                                    |                                              |                                                               |                                                |                                                                                                    |
| Свойства Требо                                                  | вания                           |                                                                                                    |                                                                                                    | Modent A4 A3 A2 A1                                                                                                    |                                              |                                                               |                                                |                                                                                                    |
| × негосохранени<br>ribbon - Лент<br>ribbon - Лент<br>S Команда: | re, C. (users (cult<br>ra<br>ra |                                                                                                    |                                                                                                    |                                                                                                    |                                              |                                                               |                                                |                                                                                                    |
| 1839.2561,19078.69                                              | 07,0.0000 ШАГ                   | СЕТКА оПРИВЯЗКА ЗД оПРИВЯЗКА ОТС-                                                                   | ОБЪЕКТ ОТС-ПОЛЯР ОРТО                                                                                                    | ДИН-ВВОД ИЗО ВЕС ШТРИХОВКА                                                                                               |                                              |                                                               |                                                |                                                                                                    |

Рис.51 Просмотр требования

 Раздел Значение в модели- детализация по аналогичным объектам информационной модели, обобщенное значение которых было выбрано в разделе Найденные. При выборе конкретной позиции происходит позиционирование в модели.

У каждой позиции таблицы указано: Объект – тип элемента ifc, Свойство – название характеристики (свойства) объекта, из которого было взято значение для подбора требований, Значение.

# 3.4.3. Настройка панели Требования

Информационные модели, созданные в различных САПР, различными специалистами, могут иметь отличающийся набор характеристик объектов, в которых содержатся значения, актуальные для подбора требований.

С помощью кнопки *Настройки* можно вызвать файл настроек и внести изменения в список типов элементов ifc, участвующих в анализе и наименованиях характеристик (свойств), из которых будут взяты значения для подбора требований.

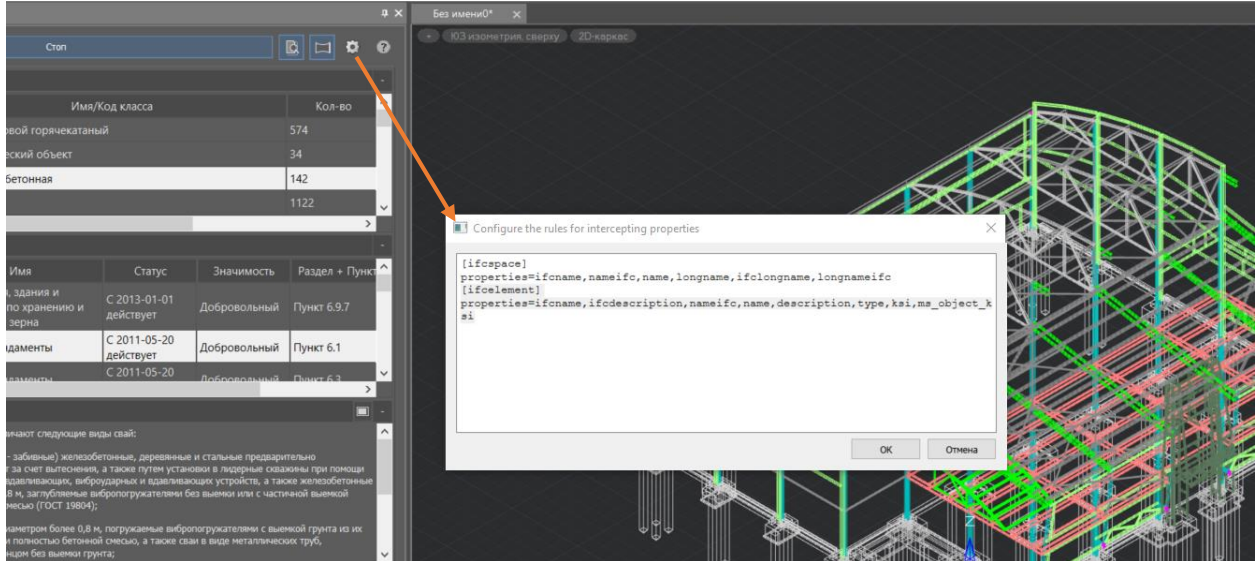

Рис.52 Настройка панели Требования

Правила внесения записи в файл-настроек:

[тип элемента ifc или ifcelement – все элементы ifc] properties=наименования характеристик (свойств) элемента ifc.

Точные названия в данном проекте можно посмотреть в панели Свойства для каждого объекта.

# 4. Подсистема обсуждения проектов NSR Specification

# 4.1. Общая информация

**Подсистема обсуждения проектов NSR Specification** — это онлайн платформа, разработанная специально для автоматизации разработки стандартов, включая:

- Публичное обсуждение
- Сбор замечаний
- Внесение изменений в текст редакции, в соответствии с полученными замечаниями
- Передача выделенных требований в базу подсистемы требований NSR Specification для пользователей компании

Удобный и интуитивно понятный интерфейс позволяет легко собрать участников обсуждения и начать работу.

Подсистема обсуждения проектов упрощает сбор замечаний к тексту требования в удобном формате примечаний и поддерживает экспорт сводки замечаний в формате ГОСТ Р 1.2-2016, чтобы быстро подготовить документацию и передать ее на следующий этап разработки стандарта.

При развертывании подсистемы обсуждения проектов в локальной сети предприятия можно произвести интеграцию модуля с системой документооборота с помощью REST-API. Это позволяет участникам проекта эффективно взаимодействовать в процессе разработки проекта документа и принимать важные решения.

И, наконец, реализован обмен данными с другими модулями сервиса NSR Specification, например, возможность выделения требований стандарта и автоматический экспорт в подсистему требований, где можно выполнить привязку к кодам классификатора строительной информации, создавая машиночитаемый контент.

В подсистеме обсуждения проектов есть две роли пользователей:

- Разработчик загружает проект стандарта и приглашает пользователей к обсуждению
- Пользователь (специалист) принимает участие в обсуждении проекта стандарта по приглашению Разработчика

Подробнее о различиях в ролях см. п.п.4.2.

# 4.2. Роли подсистемы обсуждения проектов

Напоминаем, что лицензия на модуль Подсистема обсуждения проектов не разделяет общее число доступных рабочих мест по ролям. Администратор назначает пользователей в количестве, не превышающем число доступных рабочих мест *Разработчиками*. Каждый *Разработчик* может пригласить пользователей к обсуждению проекта стандарта отдав ему свободную лицензию (можно временно). При этом, права доступа приглашенного пользователя будут функционально ограничены.

Функции подсистемы обсуждения проектов, доступные Разработчикам:

- Создание, редактирование, просмотр общих данных (описание проекта).
- Загрузка документа в формате .docx с его последующим распознаванием.
- Редактирование распознанного документа при помощи встроенного редактора.
- Создание версии-редакции (указание сроков обсуждения, назначение участников по обсуждению версии-редакции проекта).
- Просмотр комментариев, оставленных к версии-редакции, рассмотрение комментариев (статус + текстовый ответ).
- Уведомления о новых комментариях к версии-редакции.
- Создание новой версии-редакции проекта, включая изменение текста и технических требований в нём, а также сроков и участников обсуждения.
- Экспорт комментариев в виде сводки в формат .docx.
- Экспорт проекта в формат .docx.
- При наличии лицензии на модуль Подсистема требований после обсуждения финальную версию проекта можно разбить на требования и передать их в подсистему

Для пользователей, добавленных в версию-редакцию документа проекта в качестве Пользователя:

- Просмотр общих сведений о проекте, о версии.
- Просмотр документа.
- Оставление комментариев к выделенному тексту.
- Уведомления, сообщающие о выходе новой версии, изменении сроков обсуждения и другой информации о проекте, о рассмотрении *Разработчиком* комментариев.
- Экспорт своих оставленных комментариев в виде сводки в формат .docx.

4.3. Описание работы в подсистеме обсуждения проектов NSR Specification со стороны разработчика

4.3.1. Загрузка проекта

Для создания проекта нажать на иконку «Создать проект». В открывшемся поле заполнить метаданные о загружаемом документе.

Для того, чтобы создать проект, необходимо кликнуть в правом верхнем углу соответствующий пункт.

| NSR SPECIFICATION<br>подсистема обсуждения | Проекты                                                                                                    |                                           | + Создать проект         | 🗘 Уведомления       | 9 |  |  |  |
|--------------------------------------------|----------------------------------------------------------------------------------------------------|-------------------------------------------|--------------------------|---------------------|---|--|--|--|
|                                            | Название Соотировать по: Дате обсуждения Дате последнего комментария                                                     | Принадлежность проекта                    | 🕄 Сбросить               |                     |   |  |  |  |
|                                            | № 000008<br><b>ГОСТ Р ИСО 10013 Системы менеджмента</b><br>Окончание обсуждения: воскресенье, 29 октября 2023 г. в 00:00 | качества. Руководство по документированно | <br>ой информации<br>⊕ 9 | <br>Формации<br>⊳ 9 |   |  |  |  |
|                                            |                                                                                                    |                                           |                          |                     |   |  |  |  |
|                                            |                                                                                                    |                                           |                          |                     |   |  |  |  |
|                                            |                                                                                                    |                                           |                          |                     |   |  |  |  |
|                                            |                                                                                                    |                                           |                          |                     |   |  |  |  |

Рис.53 Создание проекта

После этого откроется поле, где нужно заполнить данные о загружаемом документе:

| NSR SPECIFICATION<br>подсистема обсуждения | Проекты                                                                                                    | + Создать проект | 🗘 Уведомления   | 8 |
|--------------------------------------------|----------------------------------------------------------------------------------------------------|------------------|-----------------|---|
|                                            | Индекс *                                                                                                    |                  |                 |   |
|                                            | Введите значение                                                                                                    |                  |                 |   |
|                                            | Наименование *                                                                                                    |                  |                 |   |
|                                            | Введите значение                                                                                                    |                  |                 |   |
|                                            |                                                                                                    |                  | à               |   |
|                                            | Описание *                                                                                                    |                  |                 |   |
|                                            | $\bigcirc$ Источник $\hookrightarrow$ $\leftrightarrow$ $\textcircled{Q}$ $\checkmark$ $\blacksquare$ $\checkmark$ $\blacksquare$ $\checkmark$ $=$ $\Omega$ $\checkmark$                                                                                                    |                  |                 |   |
|                                            | $ \begin{array}{c c c c c c c c c c c c c c c c c c c $                                                                                                    |                  |                 |   |
|                                            | Форматирова 🗸 🗛 По умолчанико 🗸 🗛 По умолчанико 🗸 🗛 🗸 🔯 🗸 🛄                                                                                                    |                  |                 |   |
|                                            |                                                                                                    |                  |                 |   |
|                                            | Международные аналоги                                                                                                    |                  |                 |   |
|                                            | $ \bigcirc \text{ Metosynkut}  \hookrightarrow \ \rightleftharpoons  \textcircled{4} \lor  \blacksquare \lor \ \blacksquare \lor \ - \ \Omega \lor $                                                                                                    |                  |                 |   |
|                                            | $B \hspace{0.1in} I \hspace{0.1in} \underline{\cup} \hspace{0.1in} \oplus \hspace{0.1in} x_{2} \hspace{0.1in} x^{2} \hspace{0.1in} \left  \begin{array}{c} \mathbb{I}_{x} \end{array} \right  \coloneqq \hspace{0.1in} x_{2} \hspace{0.1in} x_{2} \hspace{0.1in} \right  = \hspace{0.1in} v \hspace{0.1in} \left  \begin{array}{c} \mathbb{E} \hspace{0.1in} v \end{array} \right  \hspace{0.1in} \mathbb{E} \hspace{0.1in} v \hspace{0.1in} = \hspace{0.1in} v \hspace{0.1in} z_{2} \hspace{0.1in} v \hspace{0.1in} z_{2} \hspace{0.1in} v \hspace{0.1in} z_{2} \hspace{0.1in} z_{2} \hspace{0.1in} v \hspace{0.1in} z_{2} \hspace{0.1in} z_{2} 0.1i$ |                  |                 |   |
|                                            | Форматирова 🗸 🖓 По умолчанию 🗸 А́1 По умолчанию 🗸 <u>А́</u> У 🖪 У ⊑                                                                                                    |                  |                 |   |
|                                            |                                                                                                    |                  |                 |   |
|                                            | Взамен                                                                                                    |                  |                 |   |
|                                            | ЭИсточник ⇔ ⇔ Ҿ ∨ □ ∨ ⊞ ∨ − Ω ∨                                                                                                    |                  |                 |   |
|                                            | $ \begin{array}{c c c c c c c c c c c c c c c c c c c $                                                                                                    |                  |                 |   |
|                                            | Форматирова ∨ Д≅ По умолчанию ∨ Д1 По умолчанию ∨ <u>Д</u> ∨ 🔯 ∨ 💭                                                                                                    |                  |                 |   |
|                                            |                                                                                                    |                  |                 |   |
|                                            |                                                                                                    |                  |                 |   |
|                                            |                                                                                                    |                  |                 |   |
|                                            | Выберите файл Файл не выбран Загрузите дополнительные файлы к проекту                                                                                                    | У                |                 |   |
|                                            |                                                                                                    |                  |                 |   |
|                                            |                                                                                                    |                  |                 |   |
|                                            | загрузите фаил проекта для распознавания в формате .docx<br>Выберите файл файл не выбран                                                                                                    |                  |                 |   |
|                                            |                                                                                                    |                  |                 |   |
|                                            | Сохранить                                                                                                    |                  |                 |   |
|                                            |                                                                                                    |                  | Пицананонная се |   |

Рис.54 Набор данных в карточке проекта

Доступна возможность загрузить дополнительные файлы к проекту стандарта. Это может быть пояснительная записка, схемы и другие документы, дополняющие его.

**Обратите внимание: загрузить можно только файл в формате .docx**, другие форматы сервис не распознает и не позволит осуществить загрузку. Если ваш проект в формате .doc или любом другом, пересохраните его в формате .docx.

После загрузки файла и его конвертации вы попадете на страницу загруженного и распознанного документа и можете работать с ним привычными средствами.

## 4.3.2. Форматирование документа

После распознавания документа открывается страница редактирования документа.

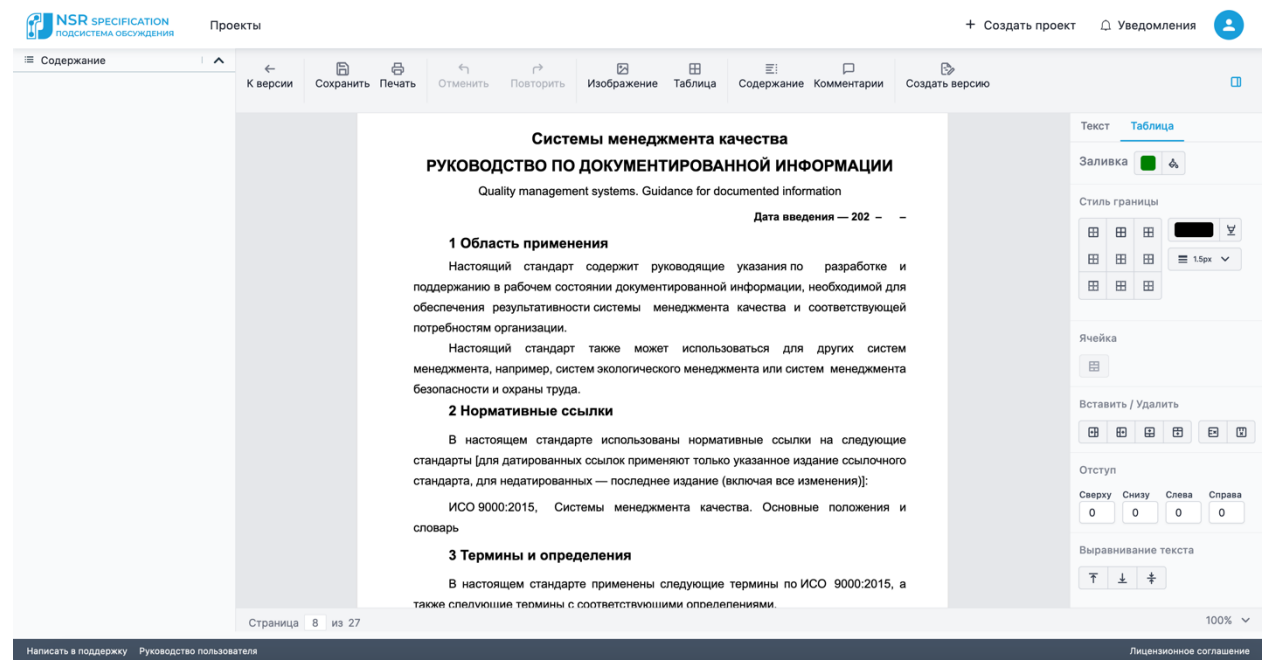

Рис.55 Страница редактирования

Если содержание документа было создано средствами Word, то оно отобразится в окне меню слева, вы можете его свернуть или оставить для перехода по документу. В окне справа находятся инструменты для форматирования, аналогичные средствам Word.

Если в вашем документе есть свои созданные стили, то они также отобразятся. По кнопке Управление стилями открывается меню, где можно настроить различные стили.

| Стили                   | ×        |
|-------------------------|----------|
| Стили                   |          |
| ¶ Обычный               | Новый    |
| ¶ Body Text 21          | Изменить |
| ¶ Основной текст с отст |          |
| ¶ Список                |          |
|                         | Отмена   |

#### Рис.56 Стили

Форматируйте документ, если это необходимо. При его выгрузке все сделанные вами изменения сохранятся, и документ корректно отобразится в Word.

**Обратите внимание:** сложные формулы, созданные с применением MathType или специальными средствами Word, могут не отображаться. Для их правильного отображения сохраните их в виде иллюстраций и добавьте в документ.

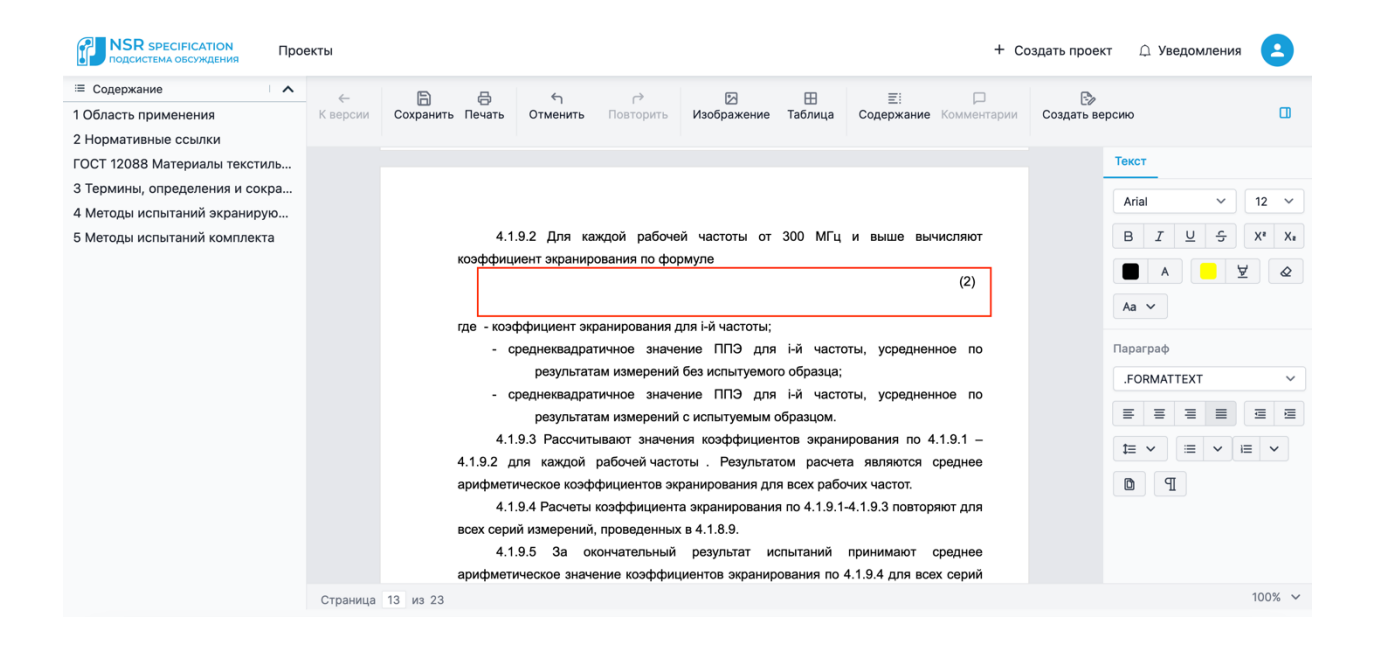

Рис.57 Формулы не отобразились

После редактирования проекта кликните на кнопку «Создать версию» в верхней панели инструментов. Вы перейдёте на вкладку создания версии. Выберите срок обсуждения версии проекта.

|      |    |    |        |    | 2023 | 3-10-29                     |              |    |    |        |       | $\rightarrow$ |                             | 2 | )23-12-29 |  | 8      |
|------|----|----|--------|----|------|-----------------------------|--------------|----|----|--------|-------|---------------|-----------------------------|---|-----------|--|--------|
| - <  |    | 01 | кт. 20 | 23 | 3    | $\rightarrow$ $\rightarrow$ | $\leftarrow$ | <  | д€ | ек. 20 | 23    | >             | $\rightarrow$ $\rightarrow$ |   |           |  |        |
| пн   | вт | ср | ЧТ     | пт | сб   | вс                          | пн           | вт | ср | чт     | пт    | сб            | вс                          |   |           |  |        |
| 25   | 26 | 27 | 28     | 29 | 30   | 1                           | 27           | 28 | 29 | 30     | 1     | 2             | 3                           |   |           |  |        |
| 2    | 3  | 4  | 5      | 6  | 7    | 8                           | 4            | 5  | 6  | 7      | 8     | 9             | 10                          |   |           |  |        |
| 9    | 10 | 11 | 12     | 13 | 14   | 15                          | 11           | 12 | 13 | 14     | 15    | 16            | 17                          |   |           |  |        |
| 16   | 17 | 18 | 19     | 20 | 21   | 22                          | 18           | 19 | 20 | 21     | 22    | 23            | 24                          |   |           |  |        |
| 23   | 24 | 25 | 26     | 27 | 28   | 29                          | 25           | 26 | 27 | 28     | 29    | 30            | 31                          |   |           |  |        |
| 30   | 31 | 1  | 2      | 3  | 4    | 5                           | 1            | 2  | 3  | 4      | 5     | 6             | 7                           |   |           |  |        |
|      |    |    |        |    |      |                             |              |    | C  | Очисти | іть Г | Тодтве        | рдить                       |   |           |  |        |
| ыбра | ТЬ |    |        |    |      |                             |              |    |    |        |       |               |                             |   |           |  | $\sim$ |
|      |    |    |        |    |      |                             |              |    |    |        |       |               |                             |   |           |  |        |

Рис.58 Выбор срока обсуждения проекта

После выбора срока обсуждения заполните поля «Что нового» и «Текст письма об открытии доступа», выберите пользователей и других разработчиков, которые будут работать над этим проектом. Выбор происходит из тех пользователей и разработчиков, что уже привязаны к данной лицензии. При наборе e-mail пользователя будут всплывать подсказки в виде e-mail пользователей и разработчиков. После нажатия кнопки «Сохранить» выбранным пользователям придет письмо со ссылкой на проект и текстом письма.

|                                          | создание верс |            |   |
|------------------------------------------|---------------|------------|---|
| Вернуться к редактированию текста        |               |            |   |
| Срок обсуждения версий                   |               |            |   |
| 2023-10-29                               | $\rightarrow$ | 2023-12-29 |   |
| іто нового                               |               |            |   |
| Новый проект                             |               |            |   |
|                                          |               |            |   |
|                                          |               |            |   |
| екст для письма об открытии доступа      |               |            |   |
| Вам открыт доступ на новый проект        |               |            |   |
|                                          |               |            |   |
|                                          |               |            |   |
| Разработчики                             |               |            |   |
| Выбрать                                  |               |            | ~ |
| @yandex.ru ()                            |               |            |   |
| @nanocad.ru ()                           |               |            |   |
| @nanocad.ru ()                           |               |            |   |
| 1                                        |               |            |   |
| @nanocad.ru 、                            |               |            |   |
| (anapagad ru ()                          |               |            |   |
| () () () () () () () () () () () () () ( |               |            |   |

Рис.59 Заполнение полей версии

#### 4.3.3. Работа с комментариями

Когда участники обсуждения оставляют комментарии к проекту, то *Разработчикам* приходят уведомления о комментарии в раздел уведомлений и на электронную почту. Меню комментариев находится справа экрана.

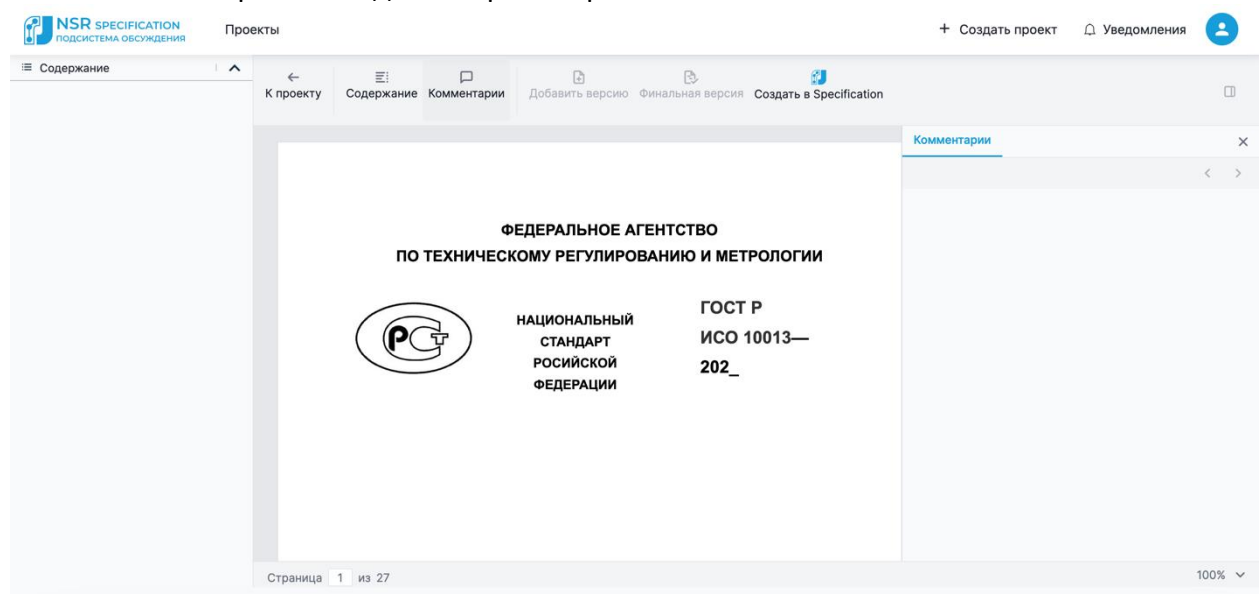

Рис.60 Меню комментариев

Развернув его, можно увидеть все оставленные комментарии. *Разработчик* должен присвоить комментариям статус, выбрав из предложенных вариантов.

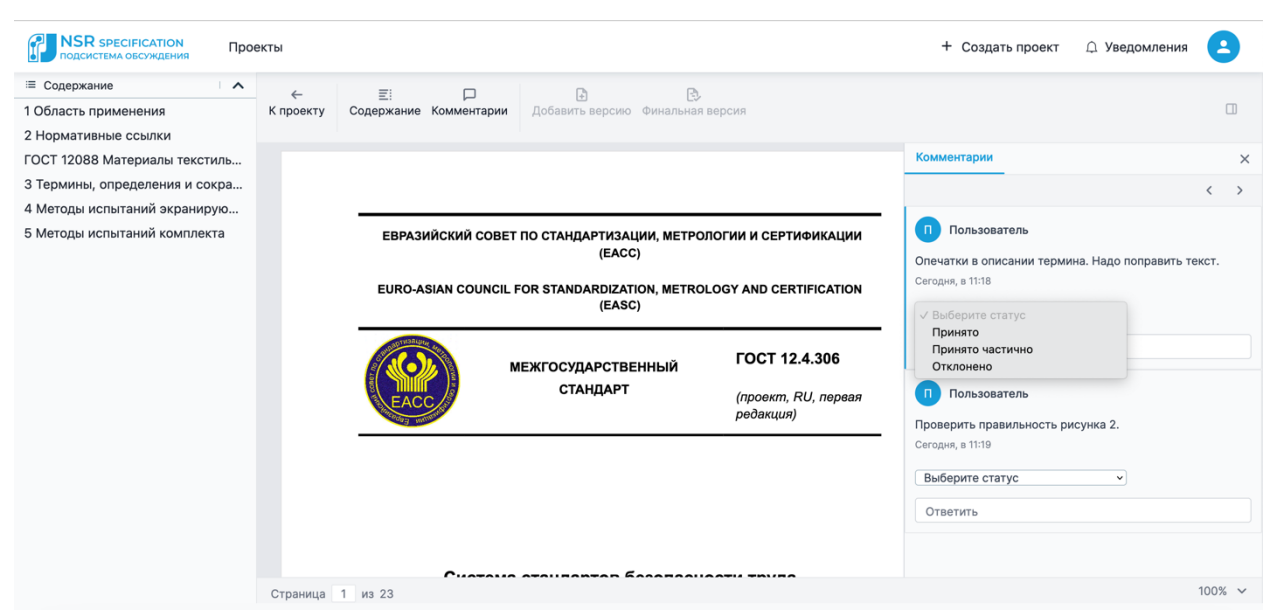

Рис.61 Назначение статуса комментарию

Разработчик также должен оставить комментарий с разъяснениями, почему принято или не принято данное замечание.

По завершении обсуждения можно скачать сводку комментариев со всеми замечаниями и предложениями по двум разным формам: точно по ГОСТ Р 1.2-2020 «Стандартизация в Российской Федерации. Стандарты национальные Российской Федерации. Правила разработки, утверждения, обновления, внесения поправок и отмены.

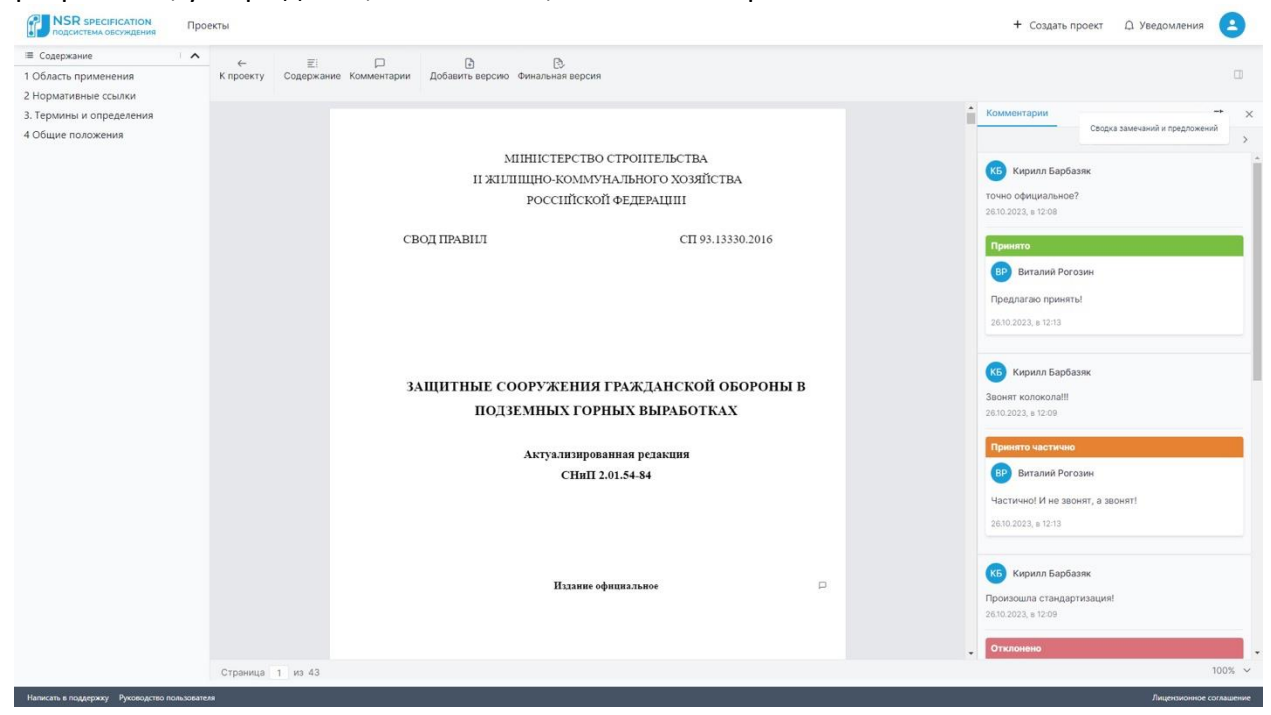

Рис.62 Экспорт сводки замечаний

Автоматически формируемая сводка комментариев облегчает работу над проектом документа для *Разработчика*. Больше не нужно рассылать множество писем по электронной почте с приглашением обсудить проект и получать замечания в свободной форме, вручную собирая их в сводку отзывов. Теперь это можно делать всё в одном месте.

## 4.3.4. Создание версий документа

Можно добавлять версии документа: вторую и третью редакцию или версии одной и той же редакции. Для этого необходимо нажать иконку *Добавить версию*.

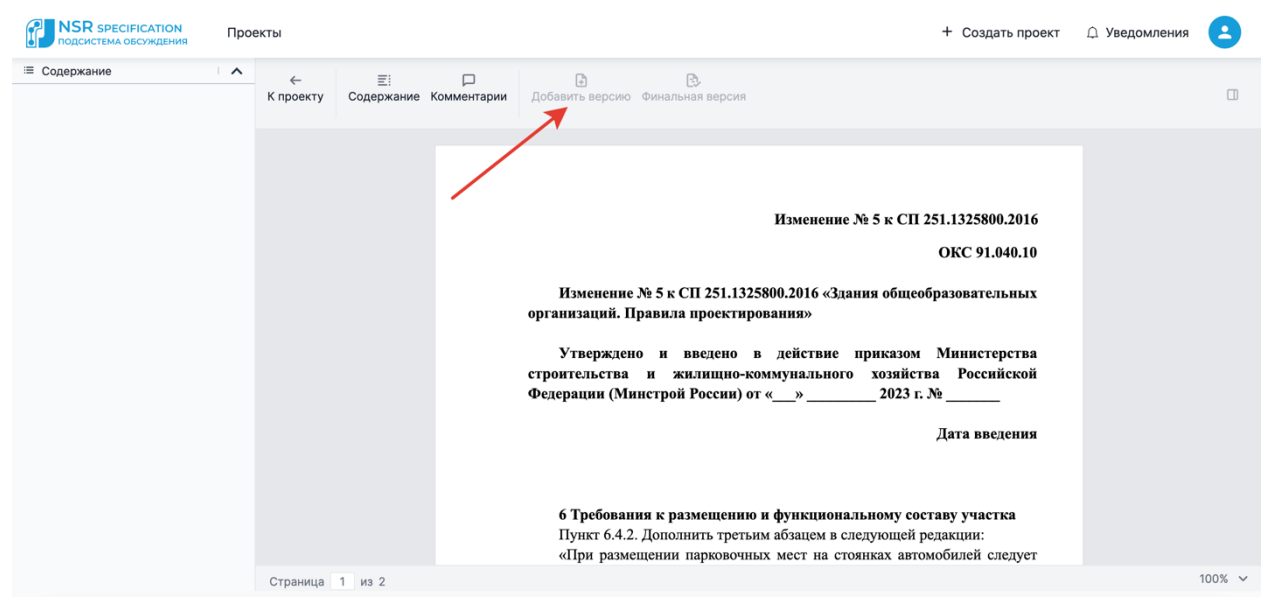

Рис.63 Добавление версии

Далее идет переход на страницу редактирования версии.

| <b>NSR SPECIFICATION</b><br>подсистема обсуждения | Проекты                              |                                    |             |                           | + Создать проект | 🗘 Уведомления 🕒 |
|---------------------------------------------------|--------------------------------------|------------------------------------|-------------|---------------------------|------------------|-----------------|
|                                                   | <ul> <li>Вернуться к реда</li> </ul> | актированию текста                 | оздание вер | сии                       |                  |                 |
|                                                   | Срок обсуждени                       | я версий<br>Дата начала обсуждения | →           | Дата окончания обсуждения |                  |                 |
|                                                   | Что нового                           |                                    |             |                           |                  |                 |
|                                                   | Сообщение                            |                                    |             |                           |                  |                 |
|                                                   |                                      |                                    |             |                           | li.              |                 |
|                                                   | Текст для письма                     | а об открытии доступа              |             |                           |                  |                 |
|                                                   | Сообщение                            |                                    |             |                           |                  |                 |
|                                                   |                                      |                                    |             |                           | h                |                 |
|                                                   | Разработчики                         |                                    |             |                           |                  |                 |
|                                                   | Выбрать                              |                                    |             |                           |                  |                 |
|                                                   | Участники                            |                                    |             |                           |                  |                 |
|                                                   | Выбрать                              |                                    |             |                           |                  |                 |
|                                                   | Сохранить                            |                                    |             |                           |                  |                 |

Рис.64 Заполнение карточки версии

После заполнения необходимых данных откроется окно редактирования документа, где отобразятся все комментарии к проекту, для создания версии с учётом поданных замечаний.

## 4.4. Работа с документом со стороны пользователя

Пользователь, приглашенный к участию в обсуждении проекта, может оставлять комментарии, скачать сводку своих комментариев к проекту. В поле *Комментарии* можно разместить файл или иллюстрацию для пояснений.

| подсистема обсуждения | Про | екты           |                                                                                     | + Создать проект | 🗘 Уведомления | 9 |
|-----------------------|-----|----------------|-------------------------------------------------------------------------------------|------------------|---------------|---|
| ≔ Содержание          | 1 ^ | ←<br>К проекту | Е:<br>Содержание Комментарии Добавить версию Финальная версия                       |                  |               |   |
|                       |     |                | приемлемости/допустимости.                                                          | Комментарии      |               |   |
|                       |     |                | 3.2 форма (form): документированная информация, в которую вносятся данные,          |                  |               |   |
|                       |     |                | необходимые для системы менеджмента качества.                                       |                  | <             | 2 |
|                       |     |                | Примечание — Форма становится документированной информацией, подлежащей сохранению  |                  |               |   |
|                       |     |                | (т.е. записью), после того как в нее вносятся данные.                               |                  |               |   |
|                       |     |                | 3.3 рабочий процесс (workflow): последовательность операций, необходимых для        |                  |               |   |
|                       |     |                | выполнения з 📋 Копировать                                                           |                  |               |   |
|                       |     |                | Примеча                                                                             |                  |               |   |
|                       |     |                | 1 Рабочі 🏳 Новый комментарий 🔉 или полностью выполняется без операций в ручном      |                  |               |   |
|                       |     |                | режиме, может называться «автоматизированным рабочим процессом».                    |                  |               |   |
|                       |     |                | 2 Рабочие процессы могут быть представлены в документированной форме.               |                  |               |   |
|                       |     |                | 4 Документированная информация                                                      |                  |               |   |
|                       |     |                | 4.1 Общие положения                                                                 |                  |               |   |
|                       |     |                | 4.1.1 Структура                                                                     |                  |               |   |
|                       |     |                | Документированная информация может структурироваться и создаваться                  |                  |               |   |
|                       |     |                | многими способами, исходя из потребностей конкретной организации и других факторов, |                  |               |   |
|                       |     |                | таких как руководство, запланированные результаты системы менеджмента, среда        |                  |               |   |
|                       |     |                | (включая законодательные и другие обязательные требования) и заинтересованные       |                  |               |   |
|                       |     |                | стороны.                                                                            |                  |               |   |
|                       |     |                | . Структура взаимодействия документированной информации, используемой в             |                  |               |   |
|                       |     |                |                                                                                     |                  |               |   |

Рис.65 Добавление комментария

|          | + Создать проект   | 🗘 Уведомления        | 8 |
|----------|--------------------|----------------------|---|
|          |                    |                      |   |
| <b>^</b> | Комментарии        |                      | × |
|          |                    | мой отзыв к редакции | > |
|          | КБ Кирилл Барбазяк |                      | Î |

Рис.66 Комментарии к документу

Отзыв на проект сохраняется в файл в формате .docx по форме Приложения В ГОСТ Р 1.2-2020 «Стандартизация в Российской Федерации. Стандарты национальные Российской Федерации. Правила разработки, утверждения, обновления, внесения поправок и отмены».

#### 4.5. Уведомления подсистемы обсуждения проектов

Находясь в сервисе в режиме реального времени можно увидеть уведомления о новых комментариях и новых проектах. Уведомления можно отсортировать по различным параметрам, а также удалить или оставить непрочитанными.

| NSR SPECIFICATION<br>подсистема обсуждения | Проекты     |                                                                                              | + Создать проект | Д Уведомления | 8 |
|--------------------------------------------|-------------|----------------------------------------------------------------------------------------------|------------------|---------------|---|
|                                            |             |                                                                                              |                  |               |   |
|                                            | Все проекты | ✓ Все статусы ✓ Все уведомления ✓ Конец.                                                     | → Начало 🗖       |               |   |
|                                            |             |                                                                                              |                  |               |   |
|                                            |             | В результате поиска/фильтрации не найдены уведомления,<br>попробуйте другой поисковой запрос |                  |               |   |

Рис.67 Уведомления

Если кнопка *Перейти к рассмотрению комментария* отсутствует, значит комментарий был оставлен к предыдущей редакции, обсуждение которой уже закрыто.

Уведомления на почту будут приходить о любых изменениях в проектах. Разработчикам

- о новых проектах, которые подключены;
- о новых комментариях;
- о завершении срока обсуждения проекта.

Пользователям:

- о комментарии Разработчика;
- о завершении срока обсуждения проекта.

#### 4.6. Создание требований из финальной версии проекта

После того, как обсуждение завершено, создается финальная версия проекта, которая уже не подлежит правке. Появляется кнопка *Создать в Specification*. При нажатии этой кнопки происходит переход в Подсистему требований и автоматически создается документ с предзаполненными полями документа. Создание требований возможно только если есть лицензия для Подсистемы требований и в ней есть хоть один Разработчик.

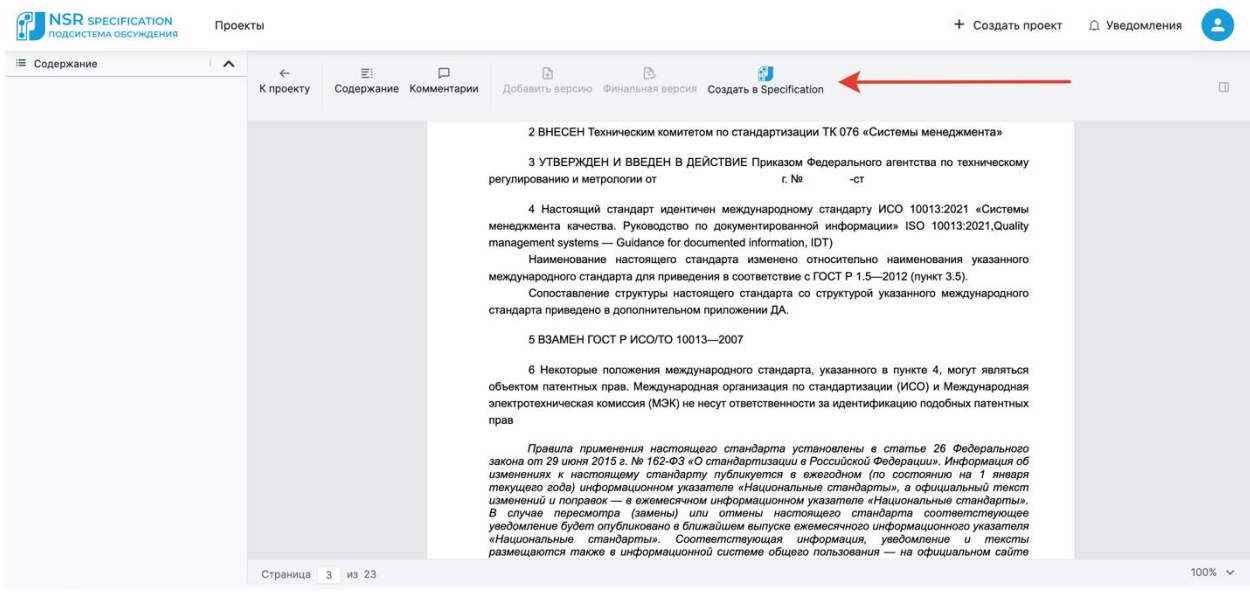

Рис.68 Переход в Подсистему требований